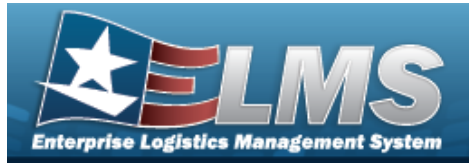

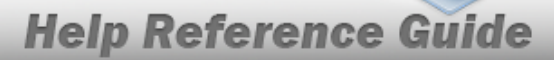

# Search for Maintenance Asset Inquiry — Criteria

## Overview

The Maintenance and Utilization (M&U) module Maintenance Asset Inquiry process provides the ability to search for Maintenance Activities that have been configured for a particular ASSET ID.

## Navigation

Inquiries > Maintenance > MAINT Asset > Maintenance Asset Inquiry Search Criteria page

## Procedures

#### Search for a Maintenance Asset Inquiry

One or more of the Search Criteria fields can be entered to isolate the results. By default, all

results are displayed. Selecting at any point of this procedure returns all fields to the default "All" setting.

1. In the Search Criteria box, choose which available field to use in the search.

| ~                                                                                  |                              |                                 |   |  |
|------------------------------------------------------------------------------------|------------------------------|---------------------------------|---|--|
| New Query                                                                          |                              |                                 |   |  |
|                                                                                    |                              |                                 |   |  |
|                                                                                    |                              |                                 |   |  |
| laintenance Asset Inqui                                                            | rv Search Criteri            | а                               |   |  |
| laintenance Asset Inqui                                                            | ry Search Criteri            | a                               |   |  |
| faintenance Asset Inqui                                                            | ry Search Criteri            | a<br>Search Value(s)            |   |  |
| Iaintenance Asset Inquir<br>vailable Field(s)<br>*Status                           | ry Search Criteri Operands = | a<br>Search Value(s)            | v |  |
| faintenance Asset Inqui       wailable Field(s)       *Status       Select an Item | Operands                     | a<br>Search Value(s)<br>CActive | • |  |
| Aaintenance Asset Inquis<br>vailable Field(s)<br>*Status<br>Select an Item         | ry Search Criteri Operands = | a<br>Search Value(s)<br>Active  | ► |  |

- 2. Choose which Available Field(s) to use in the search.
  - **A.** The first Available Field(s) option (Status) automatically populates and is not editable.

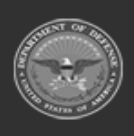

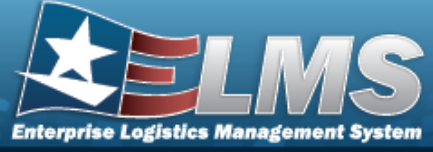

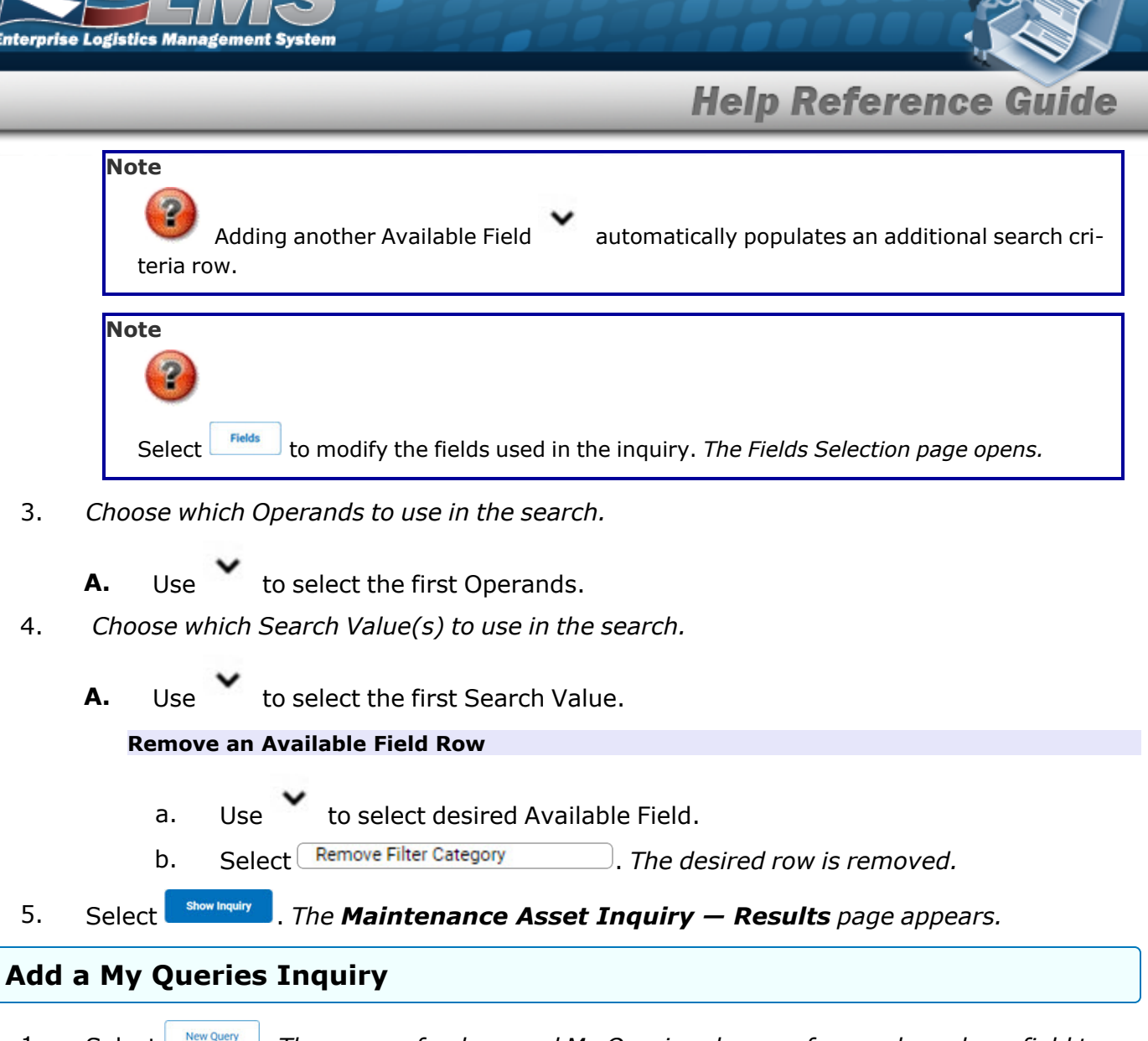

1. Select <u>New Query</u>. The page refreshes, and My Queries changes from a drop-down field to a text field.

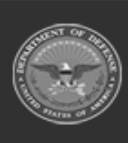

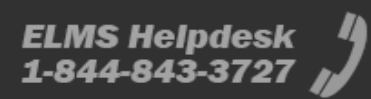

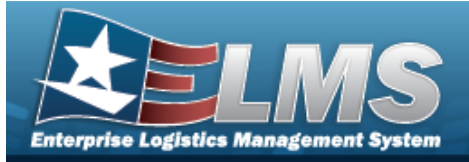

|    | My Queries                                                                            |
|----|---------------------------------------------------------------------------------------|
|    | Maintenance Asset Inquiry Search Criteria                                             |
|    | Available Field(s) Operands Search Value(s)                                           |
|    | *Status v = v Active v                                                                |
|    | Select an Item                                                                        |
|    |                                                                                       |
|    | Reset Fields Show Inquiry                                                             |
| 2. | nter the Query Name in the field provided. This is a 90 alphanumeric character field. |
| 3  | elect Add Query The Query and the information entered in the Search Criteria grid are |
| 51 | ded to My Query and the mornation entered in the Search entering grid are             |
|    | adea to My Queries. Select to alsregara the Query.                                    |
| 4. | elect Fields . The Maintenance Asset Inquiry — Select Fields page appears.            |
|    | PR                                                                                    |
|    | elect show Inquiry . The Maintenance Asset Inquiry — Results page appears.            |

#### Select a My Queries Inquiry

1. Use to select the desired saved query. *The page refreshes, and the selected query information appears in the search criteria grid.* 

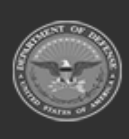

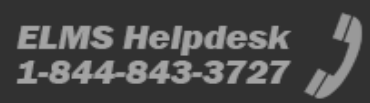

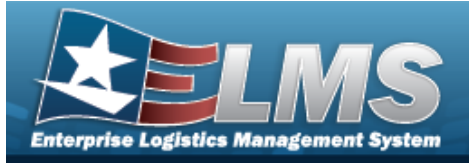

|    | y Queries              |                    |                 |  |  |
|----|------------------------|--------------------|-----------------|--|--|
|    | ~                      |                    |                 |  |  |
|    | New Query              |                    |                 |  |  |
| Ma | aintenance Asset Inqui | ry Search Criteria | Search Value(s) |  |  |
| ,  | *Status 🗸              | - •                | Active 🗸        |  |  |
|    | Select an Item 🗸 🗸     | ~                  | ,               |  |  |

Select Fields . The Maintenance Asset Inquiry – Select Fields page appears.

2.

OR

Select Show Inquiry . The Maintenance Asset Inquiry — Results page appears.

#### Update a My Queries Inquiry

1. Use to select the desired saved query. The page refreshes, the search criteria fields change, and <u>New Query</u> is joined by <u>Update Query</u> and <u>Delete Query</u>. The selected query information appears in the search criteria grid.

| New Query        | Update Query Delete Que  | ery                    |   |  |
|------------------|--------------------------|------------------------|---|--|
| Jaintenance Asse | 2t Inquiry Search Criter | ria<br>Search Value(s) |   |  |
| *Status          | ✓ =                      | ✓ Active               | ~ |  |
| Select on Item   |                          |                        |   |  |

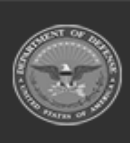

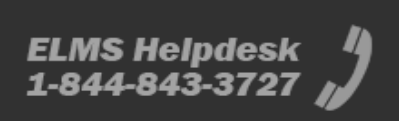

| Enterpris | E Logistics Management System                                                                                                    |
|-----------|----------------------------------------------------------------------------------------------------|
| _         | Help Reference Guide                                                                                                    |
| 2.        | Select Update Query. The query information is updated.                                                                                                    |
| 2         | Select Fields . The Maintenance Asset Inquiry — Select Fields page appears.                                                                                           |
| э.        | OR                                                                                                    |
|           | Select show Inquiry . The Maintenance Asset Inquiry — Results page appears.                                                                                           |
| Dele      | ete a My Queries Inquiry                                                                                                    |
| 1.        | Use to select the desired saved query. The page refreshes, and we we is joined by and believe and the selected query information appears in the search criteria grid. |
|           | My Queries                                                                                                    |
|           |                                                                                                    |
|           | New Query Update Query Delete Query                                                                                                    |
|           | Maintenance Asset Inquiry Search Criteria                                                                                                    |
|           | Available Field(s)     Operands     Search Value(s)       *Status     =     Active                                                                                    |
|           | Select an Item                                                                                                    |
|           | Reset Fields Show Inquiry                                                                                                    |
| 2.        | Select Delete Query . The query information is removed.                                                                                                    |
| Revi      | ise the Fields for the Inquiry                                                                                                    |

Select **Fields**. The **Maintenance Asset Inquiry — Select Fields** page appears.

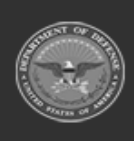

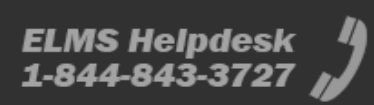

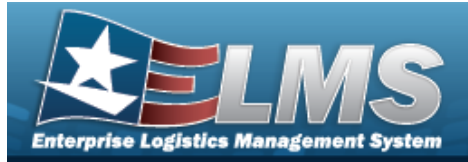

# **Search for Maintenance Asset Inquiry – Results**

## Navigation

Inquiries > Maintenance > MAINT Asset > Search Criteria > Show Inquiry > Maintenance Asset Inquiry Search Results page

### **Procedures**

#### **Export the Maintenance Asset Inquiry Results**

#### Cancel

Selecting at any point of this procedure removes all revisions and closes the page. **Bold** numbered steps are required.

1. Select 🔙 🗹 to choose the print format (Excel, PDF, or Word). *The procedure leaves the application based on the selection made.* 

| Rows Retrieved = 10 |                     |                        |                            |                     |        |                 |                     |                 |      |            |              |               |                 |                        |                                          |      |
|---------------------|---------------------|------------------------|----------------------------|---------------------|--------|-----------------|---------------------|-----------------|------|------------|--------------|---------------|-----------------|------------------------|------------------------------------------|------|
|                     | ef 1 > ⊳  @         |                        |                            | Find   Next         |        |                 |                     |                 |      |            |              |               |                 |                        |                                          |      |
| Asset Id            | Item Desc           | Maint Mgt Cd           | Location                   | Initial Dt Profiled | uic    | UIC Name        | Maint Activity Name | Equip Pool      | Disp | patch Cd P | FAST Rptbl V | ehicle Grp Cd | Vehicle Type Cd | Utilization Measure Cd | Current Meter Reading Petroleum Dedicate | d    |
| BROOKSCCCC2         | BROOKS SUPER ASSETS | NVU                    | R00M 116                   | 10/10/2016          | BROOKS | BROOKS TEST UIC | EROOKS MA           | 68-SAT 12       | A    | ,          | No           |               |                 |                        | ND                                       |      |
| BROCKSCCC018        | BROOKS SUPER ASSETS | NVU                    | AREA7                      | 10/01/2019          | BROOKS | BROOKS TEST UIC | EROOKS MA           | 68 - SAT 12     | A    | ,          | No           |               |                 |                        | ND                                       |      |
| BROCKSCCC035        | BROOKS SUPER ASSETS | MNT                    | OUTSIDE STASING            | 01/03/2022          | BROOKS | BROOKS TEST UIC | EROOKS MA           | 21 - DUTY WATCH | N    | ,          | No           |               |                 |                        | ND                                       |      |
| BROOKS000036        | BROOKS SUPER ASSETS | NPD                    | OUTSIDE STAGING            |                     | BROOKS | BROOKS TEST UIC | EROCKS MA           |                 | N    | •          | No           |               |                 |                        | NO                                       |      |
| BROCKSCCCC38        | BROOKS SUPER ASSETS | MINT                   | OUTSIDE STAGING            | 10/22/2019          | BROOKS | BROCKS TEST UIC | ERCOKS MA           | 21 - DUTY WATCH | A    | ,          | No           |               |                 |                        | NO                                       |      |
| BROOKSCCCC58        | BROOKS SUPER ASSETS | NPD                    | BUILDING 11                |                     | BROOKS | BROOKS TEST UIC | EROOKS MA           |                 | N    | ,          | No           |               |                 |                        | ND                                       |      |
| BROOKSCCCC59        | BROOKS SUPER ASSETS | MNT                    | BUILDING 11                | 01/22/2020          | BROOKS | BROOKS TEST UIC | EROOKS MA           | BK - BKGROUP    | W    | ,          | No           |               |                 |                        | NO                                       |      |
| BROOKSECCEGA        | BROOKS SUPER ASSETS | NPD                    | AREA7                      |                     | BROOKS | BROOKS TEST UIC | EROOKS MA           |                 | N    | •          | No           |               |                 |                        | ND                                       |      |
| BROCKSECCE64        | BROOKS SUPER ASSETS | NPD                    | AREA7                      |                     | BROOKS | BROCKS TEST UIC | EROOKS MA           |                 | N    | ,          | No           |               |                 |                        | ND                                       |      |
| LOANED000100        | BROOKS SUPER ASSETS | NPD                    | AREA7                      |                     | BROOKS | BROOKS TEST UIC | BROOKS MA           |                 | N    |            | No           |               |                 |                        | ND                                       |      |
|                     |                     | 01/13/28<br>Far Offici | 822 12 55<br>Sal Lise Only |                     | 1 of 1 |                 |                     |                 |      |            |              |               |                 |                        |                                          |      |
|                     |                     |                        |                            |                     |        |                 |                     |                 |      |            |              |               |                 |                        | C.                                       | ncel |

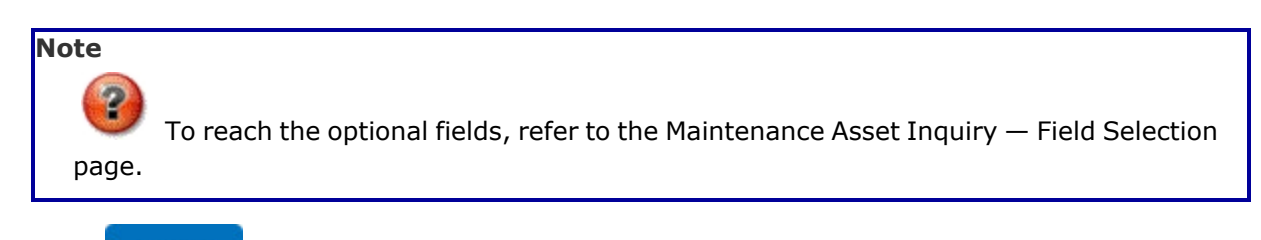

2. Select

. The **Maintenance Asset Inquiry — Criteria** page appears.

- 1. Select the empty field Find | Next
- 2. Enter the characters or words to search. *Entries are not case sensitive.*

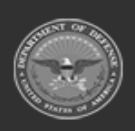

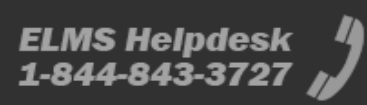

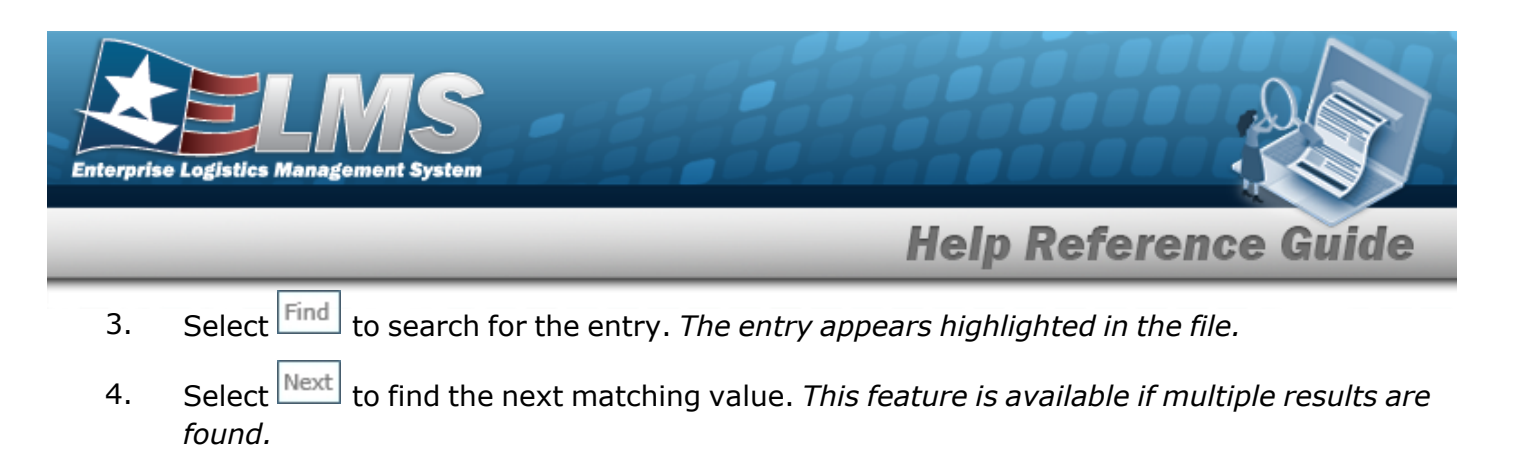

#### View the Maintenance Asset Detail

Select the desired Maintenance Asset row. *The Maintenance Asset Inquiry Detail — Basic page appears.* 

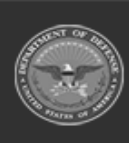

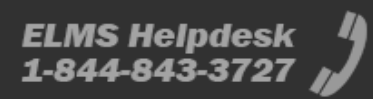

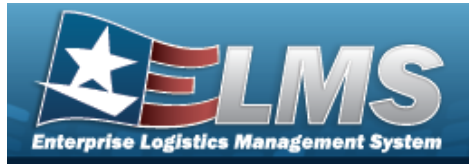

# Select Fields for the Maintenance Asset Inquiry

## Navigation

Inquiries > Maintenance > MAINT Asset > Search Criteria > Fields > MAINT Asset Inquiry Fields Selection page

## **Procedures**

**Choose the Extracted Inquiry File Details** 

Selecting at any point of this procedure removes all revisions and closes the page, whereas selecting returns all fields to the default "All" setting. **Bold** numbered steps are required.

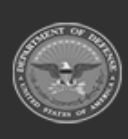

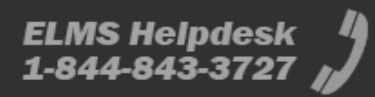

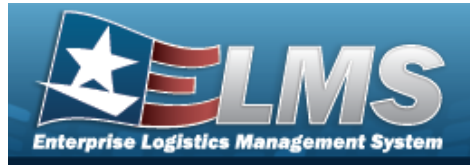

1. Select Fields for the Maintenance Asset Inquiry page appears.

| Extra    | ct Excel File 💿        |                                                                                                    | Extract Text, Comma<br>Separated File | 0                                                       |
|----------|------------------------|----------------------------------------------------------------------------------------------------|---------------------------------------|---------------------------------------------------------|
| Extra    | ct ld                  |                                                                                                    | Privacy Type                          | Private 🗸                                               |
| Selec    | tions                  | ✓ New Selection List                                                                                                    |                                       |                                                         |
|          | Field                  | Field Description                                                                                                    |                                       |                                                         |
|          | Asset Id               | The Asset Id on the Work Order.                                                                                                    |                                       |                                                         |
|          | Current Meter Reading  | Current Meter Reading of Vehicle                                                                                                   |                                       |                                                         |
|          | Dispatch Cd            | Daily, Weekly, Recurring etc.                                                                                                    |                                       |                                                         |
|          | Equip Pool             | The maintenance equipment pool containing the asset.                                                                               |                                       |                                                         |
|          | FAST Rptbl             | Indicates whether the vehicle is FAST Reportable.                                                                                  |                                       |                                                         |
| <b>~</b> | Initial Dt Profiled    | Date this record was assigned a maintenance management o                                                                           | code.                                 |                                                         |
|          | Item Desc              | Item Description for the work order.                                                                                               |                                       |                                                         |
| <b>~</b> | Location               | Physical location of an asset.                                                                                                    |                                       |                                                         |
|          | Maint Activity Name    | The maintenance activity assigned to service the asset.                                                                            |                                       |                                                         |
| <b>~</b> | Maint Mgt Cd           | The code describing the intended use of the maintenance as                                                                         | set (e.g. maintenance, utilizatio     | n, etc.).                                               |
|          | Petroleum Dedicated    | Indicates whether the vehicle fuel is low green house gas                                                                          |                                       |                                                         |
|          | UIC                    | A code that uniquely identifies a unit, organization, or activity,<br>designator, and positions 5-6 are the Descriptive designator | The first position is the Service     | e designator, positions 2-4 are the Parent Organization |
|          | UIC Name               | A unit, organization, or activity name                                                                                             |                                       |                                                         |
| <b>~</b> | Utilization Measure Cd | Code of the Maint Asset Utilization                                                                                                |                                       |                                                         |
|          | Vehicle Grp Cd         | The unique value in the lookup table which stores the code as                                                                      | ssigned to the associated displ       | ay description                                          |
| <b>~</b> | Vehicle Type Cd        | Code that identifies the vehicles type.                                                                                            |                                       |                                                         |
|          | Accumd Deprn           | Total depreciation incurred to date. Includes depreciation inc                                                                     | urred by the current holder and       | prior holder(s) of the capital asset.                   |
|          | Acq Pgm Desc           | Free text that provides additional informatioin about an Acq F                                                                     | Program.                              |                                                         |
|          | Acq Pgm Name           | Unique identifier associated with a program under which asso                                                                       | ets are procured.                     |                                                         |
|          | Activation Dt          | The date a Serial Asset was put into use                                                                                           |                                       |                                                         |
|          | Activity Cd            | Used to identify a specific installation or level of funding.                                                                      |                                       |                                                         |
|          | Address 1              | First line of the address for the Major Custodian                                                                                  |                                       |                                                         |
|          | Address 2              | Second line of the address for the Major Custodian                                                                                 |                                       |                                                         |

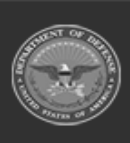

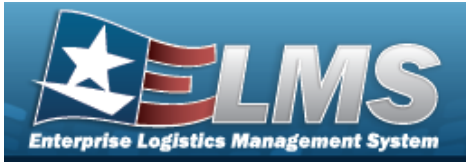

| ARC                           | Designates an asset as expendable, non-expendable or durable.                                                                                                    |
|-------------------------------|----------------------------------------------------------------------------------------------------|
| Asset Level Cd                | A unique column that holds the code used by the lookup table which coincides with the associated description. Indicates if item is end item or component<br>and if asset has lower level components.                                                     |
| Asset Sts Cd                  | Used to keep track of the status of an asset.                                                                                                    |
| City                          | The name of the city of the responsible activity reporting the Asset, or the city where real property facility is located.                                                                                                    |
| CAGE Cd                       | Controlling activities including manufactures, vendors, and government agencies that control the development of specifications/standards, control the design, or manufacture items of supply, sometimes control the specifications/standards themselves. |
| Cond Cd                       | Condition Code                                                                                                    |
| CLIN                          | A four position field that identifies different contract line items within the same contract.                                                                                                    |
| Owng Cost Center              | A code that identifies an organization                                                                                                    |
| Country Cd                    | Identifies the Country where the Major Custodian is located                                                                                                    |
| Custodian Nbr                 | One to six position code, locally assigned, used to identify an individual responsible for assigned assets.                                                                                                    |
| Custodian Name                | The name assigned to the property custodian.                                                                                                    |
| DSN                           | Defense Switched Network for the Major Custodian.                                                                                                    |
| Dmil Cd                       | The code that represents instructions for removal of functional or military characteristics of a materiel item.                                                                                                    |
| Deprn Period                  | Number of months depreciation will be expensed. Minimum number allowed is 24. Code values represent the maximum number of allowable months based on applicable directives.                                                                               |
| Deprn Cost Center             | A code that identifies the organization handling depreciation.                                                                                                    |
| Dispatch Ctgry                | The identifier of the dispatch category.                                                                                                    |
| Sub Ctgry                     | The dispatch sub-category assigned to the asset.                                                                                                    |
| Dispatch Unavl Cd             | The code determining whether or not a particular asset is available for dispatch.                                                                                                    |
| Type Action                   | Designates selection of an action to be taken on disposition of asset                                                                                                    |
| Disposition Type<br>Action Cd | Code signifying the type of disposition action                                                                                                    |
| DOD Serial Nbr                | Used to identify a particular serially managed asset. This field is also used for USA Registration Number.                                                                                                    |
| E-Mail Address                | The electronic mailing address of the Point of Contact for the Major Custodian.                                                                                                    |
| ECC                           | Equipment category of the asset.                                                                                                    |
| EISA                          | EISA Code                                                                                                    |
| Emergency Response            | Emergency Response Designation                                                                                                    |
| EPAct 2005                    | EPAct 2005 Act                                                                                                    |
| EPAct Coverage                | EPAct Coverage                                                                                                    |
| FAST Fuel Config              | FAST Fuel Configuration                                                                                                    |
| Fndng Cost Center             | Funding Cost Center                                                                                                    |
| Haz Mat Cd                    | Code identifying explosives and other dangerous articles which require special handling in shipment as freight.                                                                                                    |

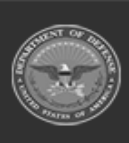

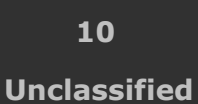

ELMS Helpdesk

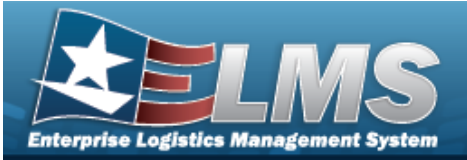

| IT Device Cd       | Indicates a particular type of IT asset.                                                                                                    |
|--------------------|----------------------------------------------------------------------------------------------------|
| Law Enforcement    | Law Enforcement Designation                                                                                                    |
| Lease Cd           | Indicates the lease status of a particular asset.                                                                                                    |
| Lease End Dt       | The date the assets warranty, service or lease contract expires                                                                                                    |
| Lease Start Dt     | The date the assets warranty, service or lease contract starts                                                                                                    |
| LIN/TAMCN Desc     | Description that the Line Item Number / Table of Authorized Material Control Number represents.                                                                             |
| LIN/TAMCN          | Line Item Number / Table of Authorized Material Control Number is a number assigned to items contained in authorization documents and designates a family of Stock Numbers. |
| Loan Cd            | Indicates the loan status of a particular asset.                                                                                                    |
| Loan End Dt        | The date the assets warranty, service or loan contract expires                                                                                                    |
| Loan Start Dt      | The date the assets warranty, service or loan contract starts                                                                                                    |
| Location Withheld  | Indicates whether the location is withheld                                                                                                    |
| Maint Grp          | The maintenance group of the asset, used to determine how the asset was assigned to the maint activity.                                                                     |
| Mfr Name           | The full name of a specific manufacturer.                                                                                                    |
| Mfr Part Nbr       | Number used to record the make or model of a specific piece of equipment.                                                                                                   |
| Mfr Yr             | Year an asset was manufactured/built/improved.                                                                                                    |
| Min Obj Percent    | Minimum percent of utilization.                                                                                                    |
| Mfr Model Nbr      | The specific number assigned to identify the make/model of an asset.                                                                                                    |
| Obj Percent Util   | Desired percentage of utilization.                                                                                                    |
| Office Id          | The name of the office where the Major Custodian is located                                                                                                    |
| Office Name        | Description of the organization of the Major Custodian                                                                                                    |
| Origl In Svc Dt    | A date that an acquisition was placed in service                                                                                                    |
| Phone Nbr          | Office commercial phone number of Major Custodian                                                                                                    |
| APO E-Mail         | The electronic mailing address of the Point of Contact                                                                                                    |
| APO Phone Nbr      | Office commercial phone number of custodian or Point of Contact who determined the status of the excess materiel or the Point of Contact for the SCHOOL DONATION.           |
| Possible Days Used | Indicates Prime shift as 4 or 5 days a week.                                                                                                    |
| Precious Mtl Cd    | Identifies items that have precious metals as part of their content. Precious metals are those metals generally considered to be uncommon and highly valuable               |
| Maint Loc          | The maintenance location assigned to the asset.                                                                                                    |

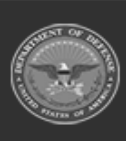

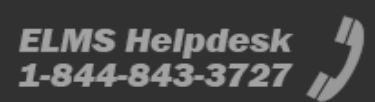

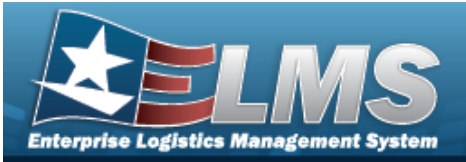

|    | APO Address 1       | Property Management Officer Address Line 1                                                                                                    |
|----|---------------------|----------------------------------------------------------------------------------------------------|
|    | APO Address 2       | Property Management Officer Address Line 2                                                                                                    |
|    | APO City            | Property Management Officer City                                                                                                    |
|    | APO Country         | Property Management Officer Country                                                                                                    |
|    | APO Name            | Property Management Officer Name                                                                                                    |
|    | APO Office Id       | Property Management Officer Office Id                                                                                                    |
|    | APO Office Name     | Property Management Officer Office Name                                                                                                    |
|    | APO State           | Property Management Officer State                                                                                                    |
|    | APO ZIP Cd          | Property Management Officer Zip Code                                                                                                    |
|    | PO Nbr              | Assigned by the procurement activity and used to identify requests for a supply purchase.                                                                                                    |
|    | Retirement/DspsI Dt | Date that asset (personal or real property) or improvement is deleted from property book. Date is entered by user during Disposition action.                                                       |
|    | Serial Nbr          | Used to identify a particular serially managed asset. This field is also used for USA Registration Number. Also used to identify Real Property Assets.                                             |
|    | State               | The State where the Major Custodian is located                                                                                                    |
|    | Stock Nbr           | Number assigned to each like asset of supply purchased, stocked or distributed within the Federal government. For turn-in of assets, if valid Stock Number not available, use FSC and description. |
|    | Sub Custodian Nbr   | Sub Custodians are assigned a number by the major custodian to assign assets for responsibility.                                                                                                   |
|    | Sub Loc             | A more specific description of the physical location of an asset within its Location.                                                                                                    |
|    | SPIIN               | Four to six position field added to the basic procurement instrument identification number that identifies amendments/modifications, or calls orders under contract.                               |
|    | Total Cost          | Total Cost. Cost of individual end item assets including cost of stand-alone components                                                                                                    |
|    | Type Dsg Name       | A unique name referred to as Type Designation that identifies the asset type, usage, purpose, and variant within an Acquisition Program Type Designation Name.                                     |
|    | UII                 | Unique Item Identifier. Marking for a qualifying item with a permanent 2-dimensional data matrix.                                                                                                  |
|    | Util Svc Life       | Indicates how long an asset is expected to last, in terms of the Util Measure, before being fully depreciated.                                                                                     |
|    | Vehicle Armor       | Code that indicates the level of armoring applicable for a vehicle.                                                                                                    |
|    | Yr Svc Life         | Number of years of recommended service life based upon applicable directives.                                                                                                    |
|    | ZIP Cd              | ZIP Code                                                                                                    |
| 4: |                     |                                                                                                    |
|    |                     | Cancel Reset Submit Show Inquiry                                                                                                    |

- **2.** Choose the desired file type:
  - Click C to select Extract Excel File. *The extracted file on the* **View Inquiry Extract** *page is an .XLS file.*

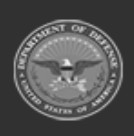

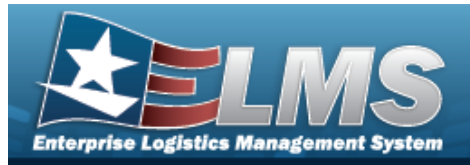

OR

Click Click Click

- 3. Enter an unique identifier in the Extract ID field provided. *This adds the identifier to the link on the* **View Inquiry Extract** page, and does not change the file name.
- 4. Use to select the Privacy Type.

#### Add a Selection List

1. Select New Selection List . The page refreshes, and Selections changes from a drop-down field to a text field.

| Selec    | tions                 | Add Selection List Cancel Selection |
|----------|-----------------------|-------------------------------------|
|          | Field                 | Field Description                   |
|          | Asset Id              | The Asset Id on the Work Order.     |
| <b>~</b> | Current Meter Reading | Current Meter Reading of Vehicle    |
|          | Dispatch Cd           | Daily, Weekly, Recurring etc.       |
|          |                       |                                     |
|          |                       | Cancel Reset Submit Show Inquiry    |

| Note<br>Selecting Cancel Selection at any time from this point of the procedure removes all revisions and returns My Selections to a drop-down field.               |
|----------------------------------------------------------------------------------------------------|
| Select Add Selection List . The page refreshes, and the selected list is added. Add Selection List is replaced by Update Selection List and Delete Selection List . |
| Select show inquiry for small volumes of data. The Maintenance Asset Inquiry – Results                                                                              |

page appears.

3.

2.

OR

Select for large volumes of data. *The Maintenance Asset Inquiry Transaction Status* page appears.

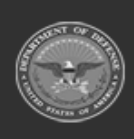

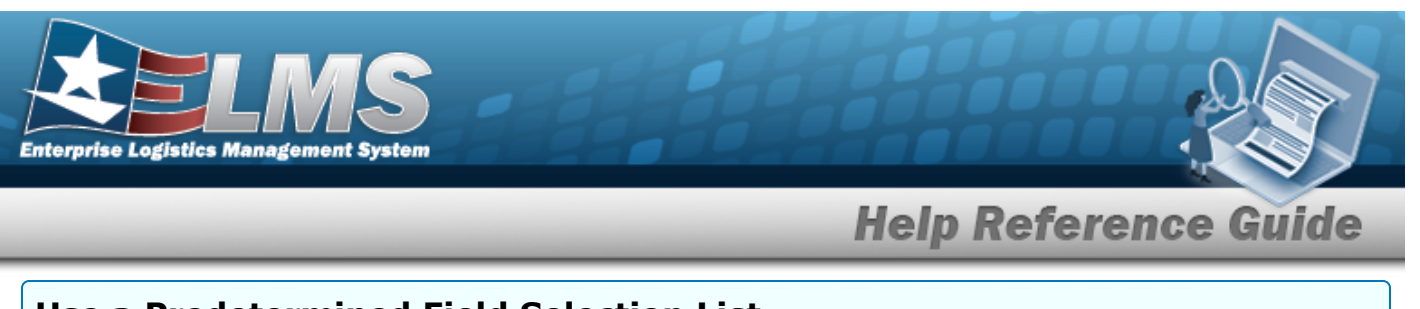

#### Use a Predetermined Field Selection List

1. Use to display the Selection List.

| Field                 | Field Description                |
|-----------------------|----------------------------------|
| Asset Id              | The Asset Id on the Work Order.  |
| Current Meter Reading | Current Meter Reading of Vehicle |
|                       | Cancel Reset Submit Show Inq     |

Select show Inquiry for small volumes of data. *The Maintenance Asset Inquiry – Results* page appears.

## OR

2.

Select **submit** for large volumes of data. *The* **Maintenance Asset Inquiry Transaction Status** page appears.

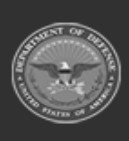

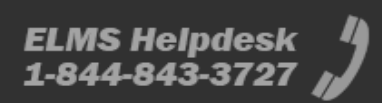

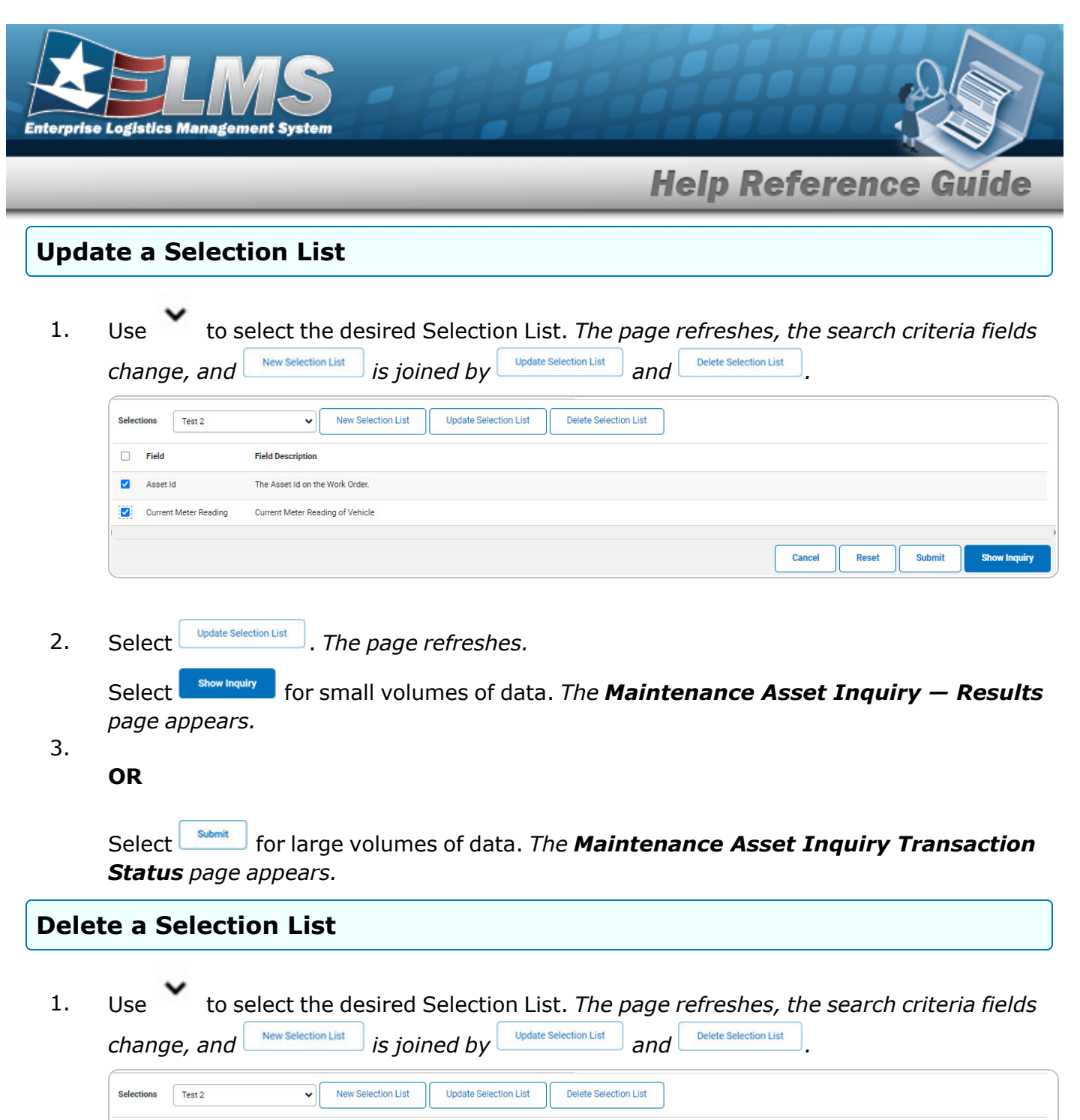

| Use 💙 to se             | lect the desired Selection List. The page refreshes, the search criteria fields |
|-------------------------|---------------------------------------------------------------------------------|
| change, and             | New Selection List is joined by Update Selection List and Delete Selection List |
| Selections Test 2       | New Selection List     Update Selection List     Delete Selection List          |
| Field F                 | Field Description                                                               |
| Asset Id T              | The Asset Id on the Work Order.                                                 |
| Current Meter Reading C | Current Meter Reading of Vehicle                                                |
| l                       | Cancel Reset Submit Show Inqu                                                   |

Delete Selection List 2. . The page refreshes and the list is immediately deleted. Select

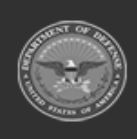

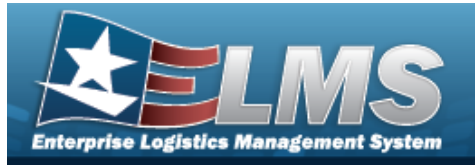

#### Modify the Fields Used for the Inquiry

Selecting at any point of this procedure removes all revisions and closes the page. **Bold** numbered steps are required.

One or more of the Search Criteria fields can be entered to isolate the results. By default, all

results are displayed. Selecting at any point of this procedure returns all fields to the default "All" setting.

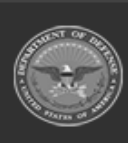

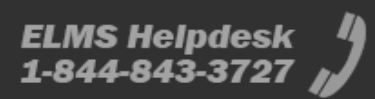

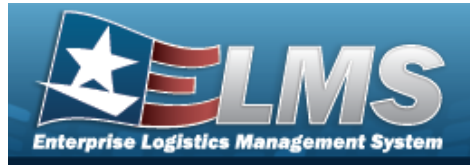

1. Select Fields for the Maintenance Asset Inquiry page appears.

| Extra    | ot Excel File          |                                                                                                    | Extract Text, Comma<br>Separated File | 0                                                        |
|----------|------------------------|----------------------------------------------------------------------------------------------------|---------------------------------------|----------------------------------------------------------|
| Extra    | et Id                  |                                                                                                    | Privacy Type                          | Private 🗸                                                |
| Selec    | tions                  | ✓ New Selection List                                                                                                    |                                       |                                                          |
|          | Field                  | Field Description                                                                                                    |                                       |                                                          |
|          | Asset Id               | The Asset Id on the Work Order.                                                                                                    |                                       |                                                          |
|          | Current Meter Reading  | Current Meter Reading of Vehicle                                                                                                   |                                       |                                                          |
|          | Dispatch Cd            | Daily, Weekly, Recurring etc.                                                                                                    |                                       |                                                          |
|          | Equip Pool             | The maintenance equipment pool containing the asset.                                                                               |                                       |                                                          |
|          | FAST Rptbl             | Indicates whether the vehicle is FAST Reportable.                                                                                  |                                       |                                                          |
| <b>~</b> | Initial Dt Profiled    | Date this record was assigned a maintenance management of                                                                          | code.                                 |                                                          |
|          | Item Desc              | Item Description for the work order.                                                                                               |                                       |                                                          |
| <b>~</b> | Location               | Physical location of an asset.                                                                                                    |                                       |                                                          |
|          | Maint Activity Name    | The maintenance activity assigned to service the asset.                                                                            |                                       |                                                          |
| <b>~</b> | Maint Mgt Cd           | The code describing the intended use of the maintenance as                                                                         | set (e.g. maintenance, utilizatio     | on, etc.).                                               |
|          | Petroleum Dedicated    | Indicates whether the vehicle fuel is low green house gas                                                                          |                                       |                                                          |
|          | UIC                    | A code that uniquely identifies a unit, organization, or activity,<br>designator, and positions 5-6 are the Descriptive designator | The first position is the Servic      | ce designator, positions 2-4 are the Parent Organization |
|          | UIC Name               | A unit, organization, or activity name                                                                                             |                                       |                                                          |
| <b>~</b> | Utilization Measure Cd | Code of the Maint Asset Utilization                                                                                                |                                       |                                                          |
|          | Vehicle Grp Cd         | The unique value in the lookup table which stores the code as                                                                      | ssigned to the associated disp        | lay description                                          |
| <b>~</b> | Vehicle Type Cd        | Code that identifies the vehicles type.                                                                                            |                                       |                                                          |
|          | Accumd Deprn           | Total depreciation incurred to date. Includes depreciation inc                                                                     | urred by the current holder and       | l prior holder(s) of the capital asset.                  |
|          | Acq Pgm Desc           | Free text that provides additional informatioin about an Acq F                                                                     | Program.                              |                                                          |
|          | Acq Pgm Name           | Unique identifier associated with a program under which ass                                                                        | ets are procured.                     |                                                          |
|          | Activation Dt          | The date a Serial Asset was put into use                                                                                           |                                       |                                                          |
|          | Activity Cd            | Used to identify a specific installation or level of funding.                                                                      |                                       |                                                          |
|          | Address 1              | First line of the address for the Major Custodian                                                                                  |                                       |                                                          |
|          | Address 2              | Second line of the address for the Major Custodian                                                                                 |                                       |                                                          |

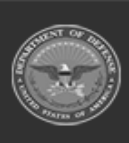

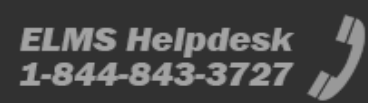

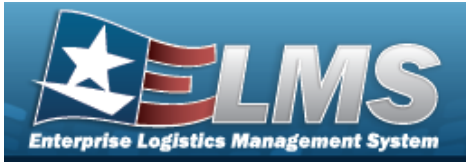

| ARC                           | Designates an asset as expendable, non-expendable or durable.                                                                                                    |
|-------------------------------|----------------------------------------------------------------------------------------------------|
| Asset Level Cd                | A unique column that holds the code used by the lookup table which coincides with the associated description. Indicates if item is end item or component and if asset has lower level components.                                                        |
| Asset Sts Cd                  | Used to keep track of the status of an asset.                                                                                                    |
| City                          | The name of the city of the responsible activity reporting the Asset, or the city where real property facility is located.                                                                                                    |
| CAGE Cd                       | Controlling activities including manufactures, vendors, and government agencies that control the development of specifications/standards, control the design, or manufacture items of supply, sometimes control the specifications/standards themselves. |
| Cond Cd                       | Condition Code                                                                                                    |
| CLIN                          | A four position field that identifies different contract line items within the same contract.                                                                                                    |
| Owng Cost Center              | A code that identifies an organization                                                                                                    |
| Country Cd                    | Identifies the Country where the Major Custodian is located                                                                                                    |
| Custodian Nbr                 | One to six position code, locally assigned, used to identify an individual responsible for assigned assets.                                                                                                    |
| Custodian Name                | The name assigned to the property custodian.                                                                                                    |
| DSN                           | Defense Switched Network for the Major Custodian.                                                                                                    |
| Dmil Cd                       | The code that represents instructions for removal of functional or military characteristics of a materiel item.                                                                                                    |
| Deprn Period                  | Number of months depreciation will be expensed. Minimum number allowed is 24. Code values represent the maximum number of allowable months based<br>on applicable directives.                                                                            |
| Deprn Cost Center             | A code that identifies the organization handling depreciation.                                                                                                    |
| Dispatch Ctgry                | The identifier of the dispatch category.                                                                                                    |
| Sub Ctgry                     | The dispatch sub-category assigned to the asset.                                                                                                    |
| Dispatch Unavl Cd             | The code determining whether or not a particular asset is available for dispatch.                                                                                                    |
| Type Action                   | Designates selection of an action to be taken on disposition of asset                                                                                                    |
| Disposition Type<br>Action Cd | Code signifying the type of disposition action                                                                                                    |
| DOD Serial Nbr                | Used to identify a particular serially managed asset. This field is also used for USA Registration Number.                                                                                                    |
| E-Mail Address                | The electronic mailing address of the Point of Contact for the Major Custodian.                                                                                                    |
| ECC                           | Equipment category of the asset.                                                                                                    |
| EISA                          | EISA Code                                                                                                    |
| Emergency Response            | Emergency Response Designation                                                                                                    |
| EPAct 2005                    | EPAct 2005 Act                                                                                                    |
| EPAct Coverage                | EPAct Coverage                                                                                                    |
| FAST Fuel Config              | FAST Fuel Configuration                                                                                                    |
| Fndng Cost Center             | Funding Cost Center                                                                                                    |
| Haz Mat Cd                    | Code identifying explosives and other dangerous articles which require special handling in shipment as freight.                                                                                                    |

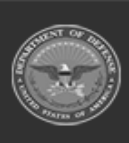

18 Unclassified

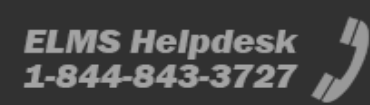

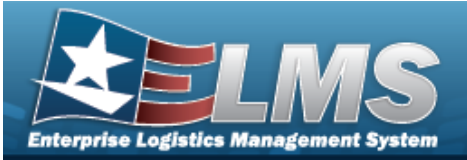

| IT Device Cd       | Indicates a particular type of IT asset.                                                                                                    |
|--------------------|----------------------------------------------------------------------------------------------------|
| Law Enforcement    | Law Enforcement Designation                                                                                                    |
| Lease Cd           | Indicates the lease status of a particular asset.                                                                                                    |
| Lease End Dt       | The date the assets warranty, service or lease contract expires                                                                                                    |
| Lease Start Dt     | The date the assets warranty, service or lease contract starts                                                                                                    |
| LIN/TAMCN Desc     | Description that the Line Item Number / Table of Authorized Material Control Number represents.                                                                             |
| LIN/TAMCN          | Line Item Number / Table of Authorized Material Control Number is a number assigned to items contained in authorization documents and designates a family of Stock Numbers. |
| Loan Cd            | Indicates the loan status of a particular asset.                                                                                                    |
| Loan End Dt        | The date the assets warranty, service or loan contract expires                                                                                                    |
| Loan Start Dt      | The date the assets warranty, service or loan contract starts                                                                                                    |
| Location Withheld  | Indicates whether the location is withheld                                                                                                    |
| Maint Grp          | The maintenance group of the asset, used to determine how the asset was assigned to the maint activity.                                                                     |
| Mfr Name           | The full name of a specific manufacturer.                                                                                                    |
| Mfr Part Nbr       | Number used to record the make or model of a specific piece of equipment.                                                                                                   |
| Mfr Yr             | Year an asset was manufactured/built/improved.                                                                                                    |
| Min Obj Percent    | Minimum percent of utilization.                                                                                                    |
| Mfr Model Nbr      | The specific number assigned to identify the make/model of an asset.                                                                                                    |
| Obj Percent Util   | Desired percentage of utilization.                                                                                                    |
| Office Id          | The name of the office where the Major Custodian is located                                                                                                    |
| Office Name        | Description of the organization of the Major Custodian                                                                                                    |
| Origl In Svc Dt    | A date that an acquisition was placed in service                                                                                                    |
| Phone Nbr          | Office commercial phone number of Major Custodian                                                                                                    |
| APO E-Mail         | The electronic mailing address of the Point of Contact                                                                                                    |
| APO Phone Nbr      | Office commercial phone number of custodian or Point of Contact who determined the status of the excess materiel or the Point of Contact for the SCHOOL DONATION.           |
| Possible Days Used | Indicates Prime shift as 4 or 5 days a week.                                                                                                    |
| Precious Mtl Cd    | Identifies items that have precious metals as part of their content. Precious metals are those metals generally considered to be uncommon and highly valuable               |
| Maint Loc          | The maintenance location assigned to the asset.                                                                                                    |

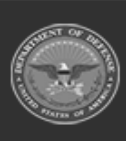

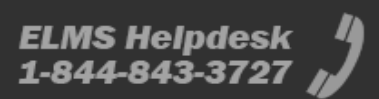

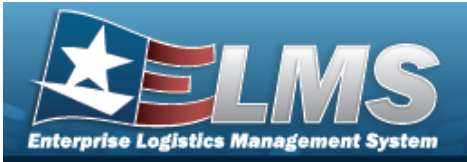

|   | APO Address 1       | Property Management Officer Address Line 1                                                                                                    |
|---|---------------------|----------------------------------------------------------------------------------------------------|
|   | APO Address 2       | Property Management Officer Address Line 2                                                                                                    |
|   | APO City            | Property Management Officer City                                                                                                    |
|   | APO Country         | Property Management Officer Country                                                                                                    |
|   | APO Name            | Property Management Officer Name                                                                                                    |
|   | APO Office Id       | Property Management Officer Office Id                                                                                                    |
|   | APO Office Name     | Property Management Officer Office Name                                                                                                    |
|   | APO State           | Property Management Officer State                                                                                                    |
|   | APO ZIP Cd          | Property Management Officer Zip Code                                                                                                    |
|   | PO Nbr              | Assigned by the procurement activity and used to identify requests for a supply purchase.                                                                                                    |
|   | Retirement/Dspsl Dt | Date that asset (personal or real property) or improvement is deleted from property book. Date is entered by user during Disposition action.                                                       |
|   | Serial Nbr          | Used to identify a particular serially managed asset. This field is also used for USA Registration Number. Also used to identify Real Property Assets.                                             |
|   | State               | The State where the Major Custodian is located                                                                                                    |
|   | Stock Nbr           | Number assigned to each like asset of supply purchased, stocked or distributed within the Federal government. For turn-in of assets, if valid Stock Number not available, use FSC and description. |
|   | Sub Custodian Nbr   | Sub Custodians are assigned a number by the major custodian to assign assets for responsibility.                                                                                                   |
|   | Sub Loc             | A more specific description of the physical location of an asset within its Location.                                                                                                    |
|   | SPIIN               | Four to six position field added to the basic procurement instrument identification number that identifies amendments/modifications, or calls orders under contract.                               |
|   | Total Cost          | Total Cost. Cost of individual end item assets including cost of stand-alone components                                                                                                    |
|   | Type Dsg Name       | A unique name referred to as Type Designation that identifies the asset type, usage, purpose, and variant within an Acquisition Program Type Designation Name.                                     |
|   | UII                 | Unique Item Identifier. Marking for a qualifying item with a permanent 2-dimensional data matrix.                                                                                                  |
|   | Util Svc Life       | Indicates how long an asset is expected to last, in terms of the Util Measure, before being fully depreciated.                                                                                     |
|   | Vehicle Armor       | Code that indicates the level of armoring applicable for a vehicle.                                                                                                    |
|   | Yr Svc Life         | Number of years of recommended service life based upon applicable directives.                                                                                                    |
|   | ZIP Cd              | ZIP Code                                                                                                    |
| 4 |                     |                                                                                                    |
|   |                     | Cancel Report Cubmit ChautInguing                                                                                                    |
|   |                     | Gander Reset Submit Show Inquiry                                                                                                    |

2. Select the fields required for the inquiry. *The first 16 fields are automatically selected.* 

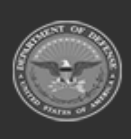

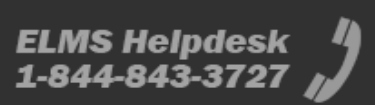

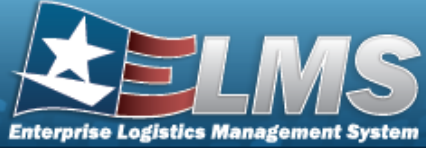

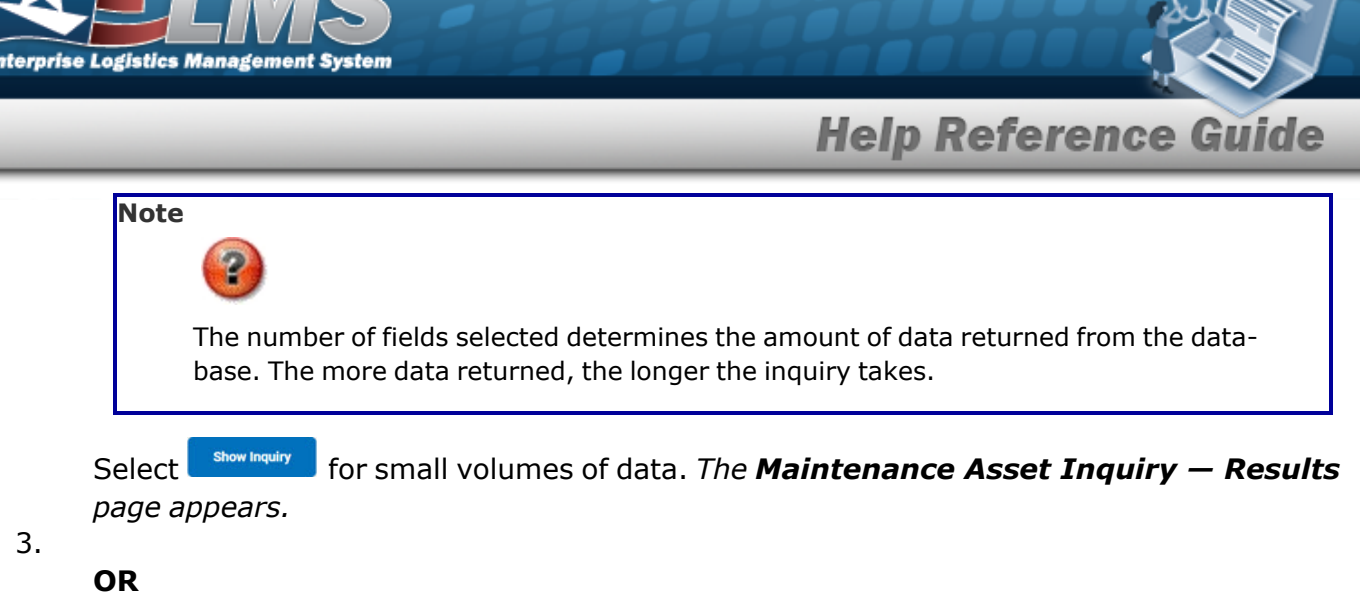

Select for large volumes of data. *The Maintenance Asset Inquiry Transaction Status page appears.* 

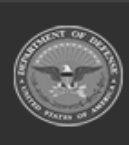

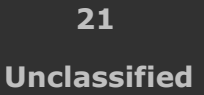

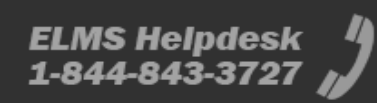

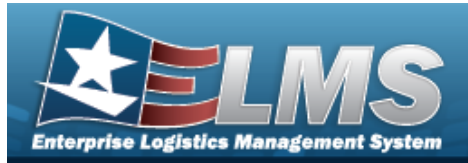

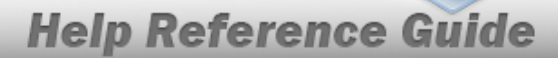

# **View Maintenance Asset Inquiry Details – Basic**

## **Overview**

The Maintenance Asset Inquiry Detail — Basic process displays the basic maintenance record of the selected asset.

## Navigation

Inquiries > Maintenance > MAINT Asset > Search Criteria > Search Results > Asset Row hyperlink > Maintenance Asset Inquiry Detail — Basic page

## Procedures

**Export the Maintenance Asset Detail – Basic** 

Cancel

Selecting at any point of this procedure removes all revisions and closes the page. **Bold** numbered steps are required.

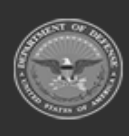

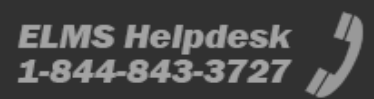

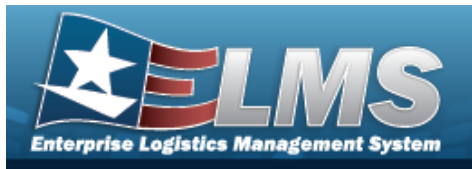

1. Verify the Basic Detail tab.

| Basic Catalog A     | ccounting Depreciation | Warranty A | ttachment   | Improvement   | Componer    | t Maintenance Fuel          | Cert/License | Lifetime Cost | Open Work Order | Utilization | Vehicle Characteristics | Vehicle Cost | Work Plan | All    |
|---------------------|------------------------|------------|-------------|---------------|-------------|-----------------------------|--------------|---------------|-----------------|-------------|-------------------------|--------------|-----------|--------|
| < 1                 | $\int$ of 1 $>$ $ $    | 6          |             |               |             | Find Next                   |              |               |                 |             |                         |              |           |        |
|                     |                        |            |             |               |             |                             |              |               |                 |             |                         |              |           |        |
| Maintenance Asset   | Inquiry - Basic Detail |            |             |               |             |                             |              |               |                 |             |                         |              |           |        |
| Site Id             | ELINC 2                |            |             | AathLUIC      |             | 100019                      |              |               |                 |             |                         |              |           |        |
| Site id             | PDNC-2                 |            |             | Actor OIC     |             | 100018                      |              |               |                 |             |                         |              |           |        |
| Stock Nhr           | 80588058               |            |             | Serial Nbr    |             | 04191064                    |              |               |                 |             |                         |              |           |        |
| Item Desc           | M AND IL ASSETS        |            |             | Asset Status  |             | Active                      |              |               |                 |             |                         |              |           |        |
| Asset Id            | BROOKS000097           |            |             | Custodian Nt  | or          | JITC /                      |              |               |                 |             |                         |              |           |        |
| Lot Nbr             |                        |            |             | Expr Dt       |             |                             |              |               |                 |             |                         |              |           |        |
| Qty                 | 1                      |            |             | Total Cost    |             | \$1,000.00                  |              |               |                 |             |                         |              |           |        |
| Loc                 | TAGTEST                |            |             | Sub Loc       |             |                             |              |               |                 |             |                         |              |           |        |
| Acq Cost            | \$1,000.00             |            |             | Avg Unit Cos  | t           |                             |              |               |                 |             |                         |              |           |        |
| Acq Dt              | 11/01/2011             |            |             | Rcpt Dt       |             | 11/01/2011                  |              |               |                 |             |                         |              |           |        |
| Origl In Svc Dt     | 11/01/2011             |            |             | Retirement/D  | spsl Dt     |                             |              |               |                 |             |                         |              |           |        |
| Cond Cd             | B - Svcbl(With Qual)   |            |             | Asset Level ( | Cd I        | EI - End Item No Components |              |               |                 |             |                         |              |           |        |
| Asset Cd            | K - Equipment          |            |             | Asset Sts Cd  |             | J - In Use                  |              |               |                 |             |                         |              |           |        |
| Embedded Cost       | \$0.00                 |            |             | HA Asset Id   |             |                             |              |               |                 |             |                         |              |           |        |
| Sys Id              |                        |            |             | Action Cd     |             | NPR - New Procurement       |              |               |                 |             |                         |              |           |        |
| Catalog Pilferable  | No                     |            |             | Asset Pilfera | ıble        | No                          |              |               |                 |             |                         |              |           |        |
| Non-Actbl           | No                     |            |             |               |             |                             |              |               |                 |             |                         |              |           |        |
| Owng Cost Center    |                        |            |             | Owng Cost C   | enter Desc  |                             |              |               |                 |             |                         |              |           |        |
|                     |                        |            |             |               |             |                             |              |               |                 |             |                         |              |           |        |
| Rept Doc Nbr        |                        |            |             | RCVG By       |             |                             |              |               |                 |             |                         |              |           |        |
| Estad Dt            | 11/01/2011             |            |             | Estba by      |             | UMBROOKS                    |              |               |                 |             |                         |              |           |        |
| Cause of Sugar Land | 01/14/2020             |            |             | Cast Updtd B  | y<br>No Cel |                             |              |               |                 |             |                         |              |           |        |
| Gause or Suspt Loss |                        |            |             | Suspt Loss S  | ots 60      | N/A - Non Applicable        |              |               |                 |             |                         |              |           |        |
| Remarke             | LUNUUJO/BROUKSUUUU9/   |            |             |               |             |                             |              |               |                 |             |                         |              |           |        |
| Neinarks            |                        |            |             |               |             |                             |              |               |                 |             |                         |              |           |        |
|                     |                        |            | 01/06/202   | 2 13:30       |             |                             |              | 1 of 1        |                 |             |                         |              |           |        |
|                     |                        |            | For officia | ose only      |             |                             |              |               |                 |             |                         |              |           |        |
|                     |                        |            |             |               |             |                             |              |               |                 |             |                         |              |           | Cancel |
|                     |                        |            |             |               |             |                             |              |               |                 |             |                         |              |           |        |

- 2. Select in to choose the print format (Excel, PDF, or Word). *The procedure leaves the application based on the selection made.*
- 3. Follow the prompts provided by the computer.

Select Cancel . The Maintenance Asset Inquiry – Criteria page appears.

4.

OR

Select the Catalog tab. *The Maintenance Asset Inquiry Detail — Catalog* page appears.

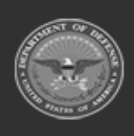

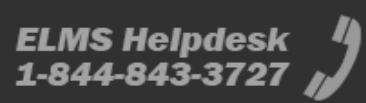

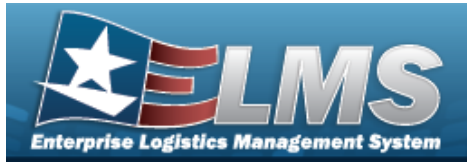

- 1. Select the empty field Find | Next
- 2. Enter the characters or words to search. *Entries are not case sensitive.*
- 3. Select Find to search for the entry. *The entry appears highlighted in the file.*
- 4. Select Next to find the next matching value. *This feature is available if multiple results are found.*

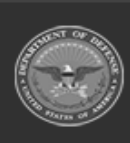

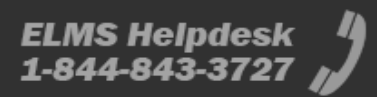

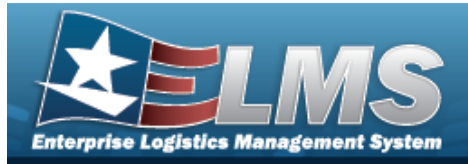

# View the Maintenance Asset Inquiry Detail — Catalog

## **Overview**

The Maintenance Asset Inquiry Detail — Catalog page displays the catalog record of the selected asset.

## Navigation

Inquiries > Maintenance > MAINT Asset > Search Criteria > Search Results > Asset Row hyperlink > Basic Detail > Catalog tab > Maintenance Asset Inquiry Detail — Catalog page

## **Procedures**

**Export the Maintenance Asset Detail – Catalog** 

Cancel

Selecting at any point of this procedure removes all revisions and closes the page. **Bold** numbered steps are required.

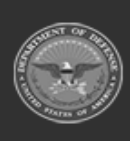

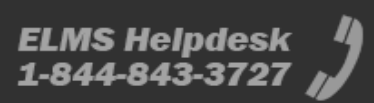

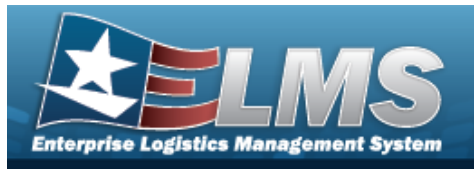

1. Verify the Catalog Detail tab.

| Basic Catalog Acco   | ounting Depreciation Warranty Attach | nment Improvement     | Component Maintenance Fuel | Cert/License Lifetime Cost | Open Work Order Utiliza | ation Vehicle Characteristics | Vehicle Cost | Work Plan | All   |
|----------------------|--------------------------------------|-----------------------|----------------------------|----------------------------|-------------------------|-------------------------------|--------------|-----------|-------|
|                      |                                      |                       | field I. Next              |                            |                         |                               |              |           |       |
|                      | of 1 > > >                           |                       | Hind Next                  |                            |                         |                               |              |           |       |
|                      |                                      |                       |                            |                            |                         |                               |              |           |       |
| Maintenance Asset In | quiry - Catalog Detail               |                       |                            |                            |                         |                               |              |           |       |
| Asset Id             | BROOKS000097                         |                       |                            |                            |                         |                               |              |           |       |
| Stock Nbr            | 89688968                             | Serial Nbr            | 94131064                   |                            |                         |                               |              |           |       |
| Item Desc            | M AND U ASSETS                       |                       |                            |                            |                         |                               |              |           |       |
|                      | Catalog                              |                       |                            |                            |                         |                               |              |           |       |
| FSC                  | 1005 - Guns, through 30MM            | Reportable Cd         | 0 - Not Reportable         |                            |                         |                               |              |           |       |
| Type Asset Cd        | G - Gen PP&E                         | IT Device Cd          | N/A - Non Applicable       |                            |                         |                               |              |           |       |
| ACC                  | U 2000000000048                      | ARC                   | N - Nonexpendable          |                            |                         |                               |              |           |       |
| Dmil Cd              | A - NonMLI -Dmil Not Req             | CIIC                  | U - Unclassified           |                            |                         |                               |              |           |       |
| Calibration Cd       | N - Not Applicable                   |                       |                            |                            |                         |                               |              |           |       |
| Acq Program          |                                      | LIN/TAMCN             | AB1234 - TESTING           |                            |                         |                               |              |           |       |
| Type Dsg Cd          |                                      | Util Measur Cd        | M - Miles                  |                            |                         |                               |              |           |       |
| Fdcry Deprn Mthd Cd  | SL - Straight Line                   | Util Svc Life         | 15.00                      |                            |                         |                               |              |           |       |
|                      | MFR                                  |                       |                            |                            |                         |                               |              |           |       |
| Mfr Name             | UNASSIGNED                           | Mfr Model Nbr         |                            |                            |                         |                               |              |           |       |
| Mfr Part Nbr         |                                      | CAGE Cd               |                            |                            |                         |                               |              |           |       |
| Non-Actbl            | NO                                   | Mfr Yr                | 2011                       |                            |                         |                               |              |           |       |
| DOD Serial Nbr       |                                      |                       |                            |                            |                         |                               |              |           |       |
|                      |                                      | 01/06/2022 13:37      |                            | 1 of 1                     |                         |                               |              |           |       |
|                      |                                      | For Official Use Only |                            |                            |                         |                               |              |           |       |
|                      |                                      |                       |                            |                            |                         |                               |              | _         |       |
|                      |                                      |                       |                            |                            |                         |                               |              |           | Cance |

- 2. Verify the Catalog section.
- *3.* Verify the Mfr section.
- 4. Select 🖾 🚽 to choose the print format (Excel, PDF, or Word). *The procedure leaves the application based on the selection made.*
- 5. Follow the prompts provided by the computer.

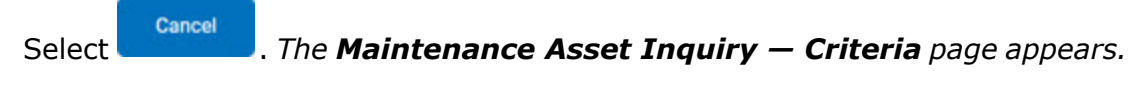

OR

6.

Select the Accounting tab. *The Maintenance Asset Inquiry Detail — Accounting page appears.* 

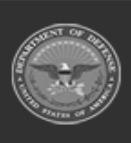

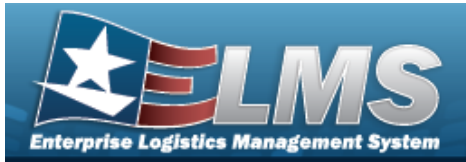

- 1. Select the empty field Find | Next
- 2. Enter the characters or words to search. *Entries are not case sensitive.*
- 3. Select Find to search for the entry. *The entry appears highlighted in the file.*
- 4. Select Next to find the next matching value. *This feature is available if multiple results are found.*

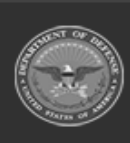

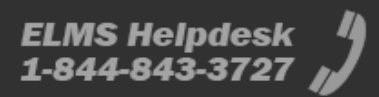

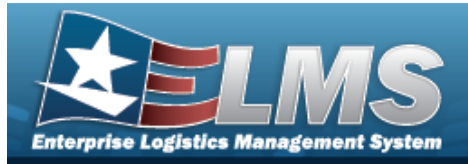

# View the Maintenance Asset Inquiry Details – Accounting

## **Overview**

The Maintenance Asset Inquiry Detail — Accounting process displays the accounting record of the selected asset.

## Navigation

Inquiries > Maintenance > MAINT Asset > Search Criteria > Search Results > Asset Row hyperlink > Basic Detail > Accounting tab > Maintenance Asset Inquiry Detail — Accounting page

## **Procedures**

**Export the Maintenance Asset Detail – Accounting** 

Cancel

Selecting at any point of this procedure removes all revisions and closes the page. **Bold** numbered steps are required.

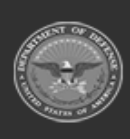

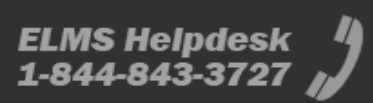

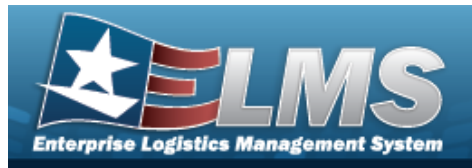

1. Verify the Accounting Detail tab.

| < 1               | of 1         | > >          | 6     |            |                                      |                 | Find    | Next         |                     |        |  |  |  |
|-------------------|--------------|--------------|-------|------------|--------------------------------------|-----------------|---------|--------------|---------------------|--------|--|--|--|
|                   |              |              |       |            |                                      |                 |         |              |                     |        |  |  |  |
| intenance Asset I | nquiry - Acc | ounting D    | etail |            |                                      |                 |         |              |                     |        |  |  |  |
|                   |              |              |       |            |                                      |                 |         |              |                     |        |  |  |  |
|                   | PROGRAMM     | .7           |       | Accounting |                                      |                 |         |              |                     |        |  |  |  |
| itock Nbr         | 89688968     | 97           |       |            |                                      | Serial Nbr      |         | 94131064     |                     |        |  |  |  |
| tem Desc          | M AND U ASS  | ETS          |       |            |                                      |                 |         |              |                     |        |  |  |  |
| Acq Cost          | \$1,000.00   |              |       |            |                                      | Acq Dt          |         | 11/01/2011   |                     |        |  |  |  |
| sset Cd           | K - Equipmen | ı            |       |            |                                      | Deprn Cd        |         | N - Non-Cap  | italized Asset      |        |  |  |  |
| loct Rpt Nbr      |              |              |       |            |                                      | Cptl Cd         |         | A - DoD Thre | eshold              |        |  |  |  |
| prn Exp Cd        |              |              |       |            |                                      |                 |         |              |                     |        |  |  |  |
| ask Cd            |              |              |       |            |                                      | Transfer Type C | d       | 0 - Transfer | Type Cd not require | ed     |  |  |  |
| lob Order Nbr     |              |              |       |            |                                      | Trading Partner | Nbr     |              |                     |        |  |  |  |
| und Cd/ASN        | 99/          |              |       |            |                                      | Type Fund Id    |         | O - Other    |                     |        |  |  |  |
| /ept Cd           |              |              |       |            |                                      | Pgm Yr          |         |              |                     |        |  |  |  |
| asic Symbol       |              |              |       |            |                                      | Subhead         |         |              |                     |        |  |  |  |
| ibj Class Cd      |              |              |       |            |                                      | LOA             |         |              |                     |        |  |  |  |
| Fndg Cost Center  |              |              |       |            |                                      | Fndg Cost Cente | er Desc |              |                     |        |  |  |  |
|                   |              |              |       | Loan       |                                      |                 |         |              |                     |        |  |  |  |
| Loan Cd           | G - G        | overnment Ov | vned  |            |                                      | Loan Notify C   | d       |              |                     |        |  |  |  |
| Loaning DODAAC/CA | GE Cd        |              |       |            |                                      |                 |         |              |                     |        |  |  |  |
|                   |              |              |       |            |                                      | Contract NDr    |         |              |                     |        |  |  |  |
| Activity          |              |              |       |            |                                      |                 |         |              |                     |        |  |  |  |
| Acty Address 1    |              |              |       |            |                                      |                 |         |              |                     |        |  |  |  |
| Acty Address 2    |              |              |       |            |                                      |                 |         |              |                     |        |  |  |  |
| City              |              |              |       |            |                                      | State           |         |              |                     |        |  |  |  |
| ZIP Cd            |              |              |       |            |                                      | Country Cd      |         |              |                     |        |  |  |  |
| Loan Start Dt     |              |              |       |            |                                      | Loan End Dt     |         |              |                     |        |  |  |  |
| Mode of Shipment  |              |              |       |            |                                      | Shipment Dt     |         |              |                     |        |  |  |  |
| TCN               |              |              |       |            |                                      |                 |         |              |                     |        |  |  |  |
| Loan Rcvd By      |              |              |       |            |                                      | Loan Rovd Dt    |         |              |                     |        |  |  |  |
|                   |              |              |       | Lease      |                                      |                 |         |              |                     |        |  |  |  |
| Lesse Cd          | N            | Government   | Owned |            |                                      |                 |         |              |                     |        |  |  |  |
| Forse on          |              |              |       |            |                                      |                 |         |              |                     |        |  |  |  |
| Activity          |              |              |       |            |                                      |                 |         |              |                     |        |  |  |  |
| Acty Address 1    |              |              |       |            |                                      |                 |         |              |                     |        |  |  |  |
| Acty Address 2    |              |              |       |            |                                      |                 |         |              |                     |        |  |  |  |
| City              |              |              |       |            |                                      | State           |         |              |                     |        |  |  |  |
| ZIP Cd            |              |              |       |            |                                      | Country Cd      |         |              |                     |        |  |  |  |
| Lease Start Dt    |              |              |       |            |                                      | Lease End Dt    |         |              |                     |        |  |  |  |
| Obligg Doc Mite   |              |              | 0     | Contract   |                                      | Cotr/DO N       |         |              |                     |        |  |  |  |
| SPIIN             |              |              |       |            |                                      | CLIN            |         |              |                     |        |  |  |  |
| SLIN              |              |              |       |            |                                      | ACRN            |         |              |                     |        |  |  |  |
|                   |              |              |       |            |                                      | 1990            |         |              |                     |        |  |  |  |
|                   |              |              |       | 0<br>For   | 1/06/2022 13:42<br>Official Use Only |                 |         |              |                     | 1 of 1 |  |  |  |
|                   |              |              |       |            | and the second second                |                 |         |              |                     |        |  |  |  |

2. Verify the Loan section.

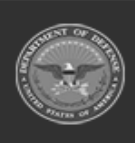

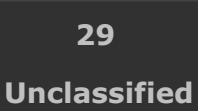

ELMS Helpdesk 4 1-844-843-3727

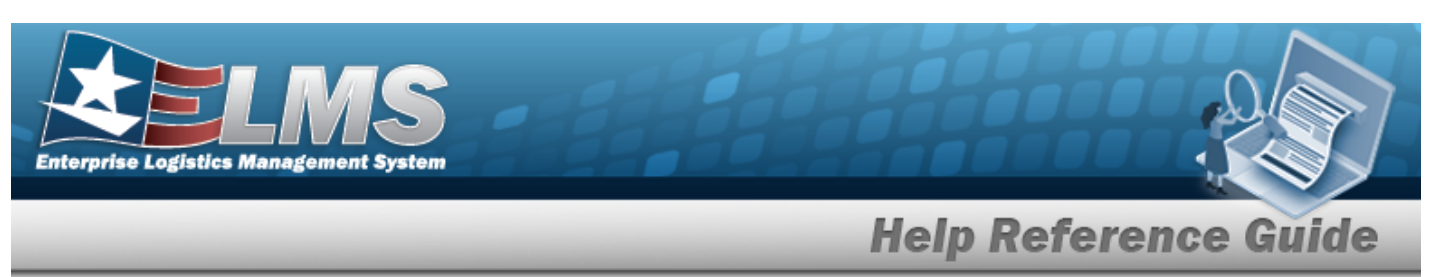

- 3. Verify the Lease section.
- 4. Verify the Contract section.
- 5. Select Select to choose the print format (Excel, PDF, or Word). *The procedure leaves the application based on the selection made.*
- 6. Follow the prompts provided by the computer.
- Select Cancel . The Maintenance Asset Inquiry Criteria page appears. 7.
  - OR

Select the Depreciation tab. *The Maintenance Asset Inquiry Detail — Depreciation* page appears.

- 1. Select the empty field Find | Next .
- 2. Enter the characters or words to search. *Entries are not case sensitive.*
- 3. Select Find to search for the entry. *The entry appears highlighted in the file.*
- 4. Select Next to find the next matching value. *This feature is available if multiple results are found.*

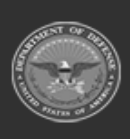

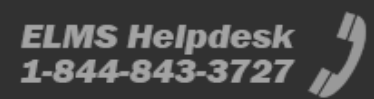

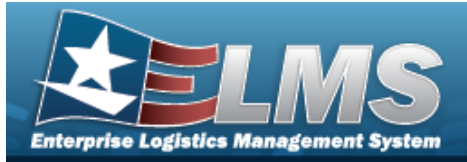

# View the Maintenance Asset Inquiry Detail — Depreciation

## Navigation

Inquiries > Maintenance > MAINT Asset > Search Criteria > Search Results > Asset Row hyperlink > Basic Detail > Depreciation tab > Maintenance Asset Inquiry Detail - Depreciation page

### **Procedures**

#### **Export the Maintenance Asset Detail – Depreciation**

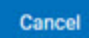

Selecting at any point of this procedure removes all revisions and closes the page. **Bold** numbered steps are required.

1. Verify the Depreciation Detail tab.

| Basic            | Catalog     | Account    | ing Depres   | ciation          | Warranty | Attachment | t Improvement       | Component | Maintenance | Fuel | Cert/License | Lifetime Cost | Open Work Order | Utilization | Vehicle Characteristics | Vehicle Cost | Work Plan | All    |
|------------------|-------------|------------|--------------|------------------|----------|------------|---------------------|-----------|-------------|------|--------------|---------------|-----------------|-------------|-------------------------|--------------|-----------|--------|
| $ \triangleleft$ | <           | 1 of       | 1 >          | $\triangleright$ | ©        |            |                     |           | Find   N    | ext  |              |               |                 |             |                         |              |           |        |
|                  |             |            |              |                  |          |            |                     |           |             |      |              |               |                 |             |                         |              |           |        |
| Main             | enance A    | sset Inqui | ry - Depreci | ation D          | etail    |            |                     |           |             |      |              |               |                 |             |                         |              |           |        |
|                  |             |            |              |                  |          |            |                     |           |             |      |              | _             |                 |             |                         |              |           |        |
| Asset            | ld          | BF         | OOKS000097   |                  |          |            | Serial Nbr          | 941310    | 064         |      |              |               |                 |             |                         |              |           |        |
| Stock            | Nbr         | 89         | 688968       |                  |          |            |                     |           |             |      |              |               |                 |             |                         |              |           |        |
| Item D           | esc         | М          | AND U ASSETS |                  |          |            |                     |           |             |      |              |               |                 |             |                         |              |           |        |
| Deprn            | Sts Cd      |            |              |                  |          |            | Deprn Exp Cd        |           |             |      |              |               |                 |             |                         |              |           |        |
| Activa           | tion Dt     |            |              |                  |          |            | Fdcry Deprn Mthd    | Cd        |             |      |              |               |                 |             |                         |              |           |        |
| Deprn            | Period      |            |              |                  |          |            | Deprn Util Svc Life |           |             |      |              |               |                 |             |                         |              |           |        |
| Deprn            | Period Days | s          |              |                  |          |            | Deprn Util Qty      |           |             |      |              |               |                 |             |                         |              |           |        |
| Deprn            | Util Period |            |              |                  |          |            | Prr Deprn Util Qty  |           |             |      |              |               |                 |             |                         |              |           |        |
| Deprn            | SL Rebsin   |            |              |                  |          |            | Deprn AB Rebsin     |           |             |      |              |               |                 |             |                         |              |           |        |
| Deprn            | SL Lst Rebs | sin        |              |                  |          |            | Deprn AB Lst Rebs   | In        |             |      |              |               |                 |             |                         |              |           |        |
| Prr De           | prn SL Rebs | sin        |              |                  |          |            | Prr Deprn AB Rebs   | In        |             |      |              |               |                 |             |                         |              |           |        |
| Total (          | ost         | \$1        | ,000.00      |                  |          |            | Net Book Value      |           |             |      |              |               |                 |             |                         |              |           |        |
| Accun            | d Deprn     |            |              |                  |          |            | Prior Deprn         |           |             |      |              |               |                 |             |                         |              |           |        |
| Curren           | t Mth Deprr | n          |              |                  |          |            | FY Cost             |           |             |      |              |               |                 |             |                         |              |           |        |
| Slvg V           | alue        |            |              |                  |          |            | Write Down Amt      |           |             |      |              |               |                 |             |                         |              |           |        |
| Deprn            | Cost Center | r          |              |                  |          |            | Deprn Task Cd       |           |             |      |              |               |                 |             |                         |              |           |        |
| Deprn            | Job Order N | Nbr        |              |                  |          |            | Util Measr Cd       | M - M     | les         |      |              |               |                 |             |                         |              |           |        |
|                  |             |            |              |                  |          | 01/        | 06/2022 13:57       |           |             |      |              | 1 of 1        |                 |             |                         |              |           |        |
|                  |             |            |              |                  |          | For        | Official Use Only   |           |             |      |              |               |                 |             |                         |              |           |        |
|                  |             |            |              |                  |          |            |                     |           |             |      |              |               |                 |             |                         |              |           |        |
|                  |             |            |              |                  |          |            |                     |           |             |      |              |               |                 |             |                         |              |           | Cancel |
|                  |             |            |              |                  |          |            |                     |           |             |      |              |               |                 |             |                         |              |           |        |

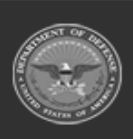

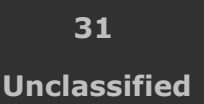

ELMS Helpdesk 1-844-843-3727 µ

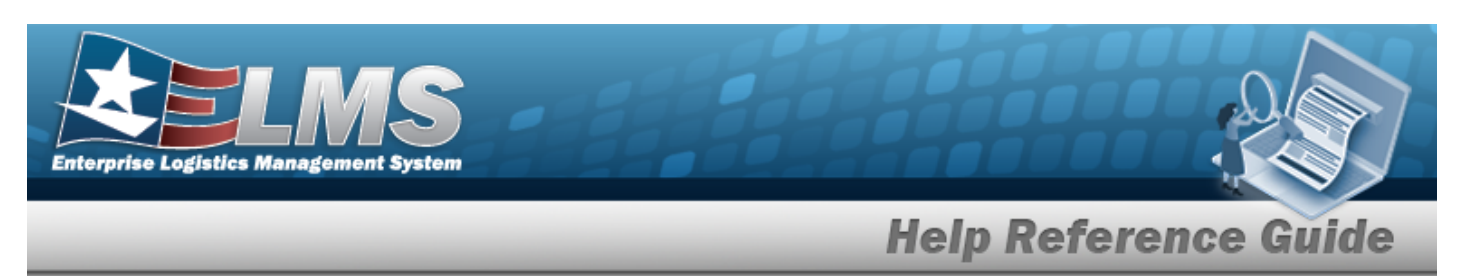

- 2. Select 2 to choose the print format (Excel, PDF, or Word). *The procedure leaves the application based on the selection made.*
- 3. Follow the prompts provided by the computer.

4.

OR

Select the Warranty tab. *The Maintenance Asset Inquiry Detail — Warranty page appears.* 

- Select the empty field Find | Next
- 2. Enter the characters or words to search. *Entries are not case sensitive.*
- 3. Select Find to search for the entry. *The entry appears highlighted in the file.*
- 4. Select Next to find the next matching value. *This feature is available if multiple results are found.*

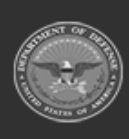

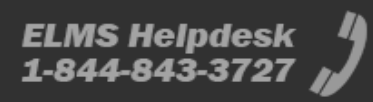

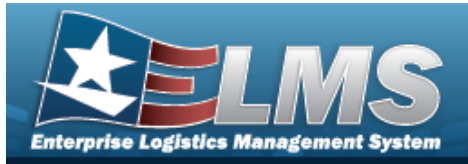

# View the Maintenance Asset Inquiry Detail — Warranty

## Navigation

Inquiries > Maintenance > MAINT Asset > Search Criteria > Search Results > Asset Row hyperlink > Basic Detail > Warranty tab > Maintenance Asset Inquiry Detail — Warranty page

## Procedures

#### **Export the Maintenance Asset Detail – Warranty**

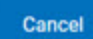

Selecting at any point of this procedure removes all revisions and closes the page. **Bold** numbered steps are required.

1. Verify the Warranty Detail tab.

| Basic   | Catalog   | Accounting      | Depreciation    | Warranty | Attachment | Improvement | Component | Maintenance | Fuel    | Cert/License | Lifetime Cost        | Open Work Order | Utiliz | ation | Vehicle Characteristics | Vehicle Cost | Work Plan | All    |
|---------|-----------|-----------------|-----------------|----------|------------|-------------|-----------|-------------|---------|--------------|----------------------|-----------------|--------|-------|-------------------------|--------------|-----------|--------|
|         | <         | 1 of 1          | > >             | e        |            |             |           | Find   Ne   | ext     |              |                      |                 |        |       |                         |              |           |        |
|         |           |                 |                 |          |            |             |           |             |         |              |                      |                 |        |       |                         |              |           |        |
| Mainte  | enance As | set Inquiry - V | Varranty Detail |          |            |             |           |             |         |              |                      |                 |        |       |                         |              |           |        |
| Expired | Clau      | use Desc        |                 |          | CAGE       | Cd          |           |             | Contrac | t Nbr        | 1                    | Divy Ord Nbr    | CLIN   | SLIN  | Clause Terms            |              |           |        |
|         |           |                 |                 |          |            |             |           |             |         |              | 01/06/2022 14        | 4:09            |        |       |                         |              |           |        |
|         |           |                 |                 |          |            |             |           |             |         |              | For Official Use Onl | Y .             |        |       |                         |              |           |        |
|         |           |                 |                 |          |            |             |           |             |         |              |                      |                 |        |       |                         |              |           |        |
|         |           |                 |                 |          |            |             |           |             |         |              |                      |                 |        |       |                         |              |           |        |
|         |           |                 |                 |          |            |             |           |             |         |              |                      |                 |        |       |                         |              |           | 0      |
|         |           |                 |                 |          |            |             |           |             |         |              |                      |                 |        |       |                         |              |           | Cancel |

- 2. Select 🖾 🗹 to choose the print format (Excel, PDF, or Word). *The procedure leaves the application based on the selection made.*
- 3. Follow the prompts provided by the computer.

Select Cancel . The Maintenance Asset Inquiry — Criteria page appears.

OR

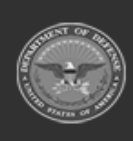

4.

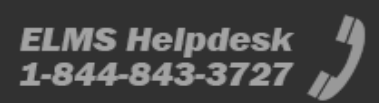

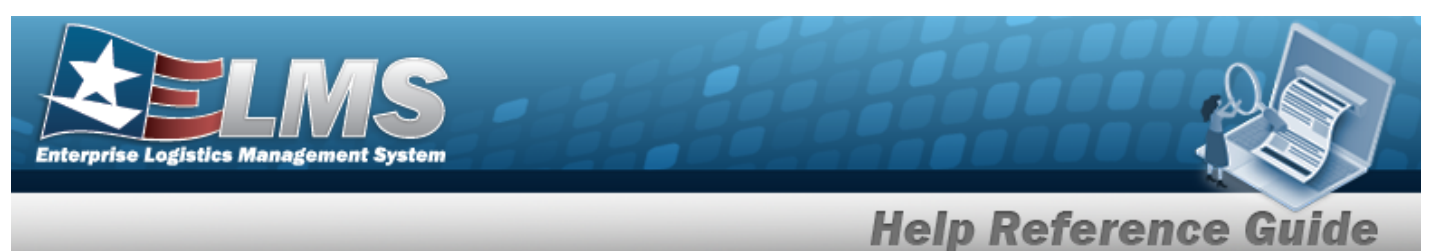

Maintenance Asset Inquiry Detail — Attachment

Select the Attachment tab. *The Maintenance Asset Inquiry Detail — Attachment page appears.* 

- 1. Select the empty field Find | Next
- 2. Enter the characters or words to search. *Entries are not case sensitive.*
- 3. Select Find to search for the entry. *The entry appears highlighted in the file.*
- 4. Select Next to find the next matching value. *This feature is available if multiple results are found.*

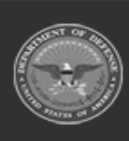

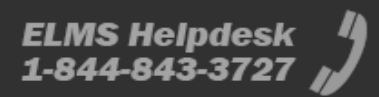

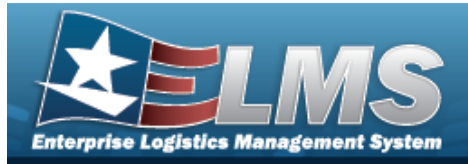

# View the Maintenance Asset Inquiry Detail — Attachment

## **Overview**

The Maintenance Asset Inquiry Detail — Attachment process displays the attachment record of the selected asset.

## Navigation

Inquiries > Maintenance > MAINT Asset > Search Criteria > Search Results > Asset Row hyperlink > Basic Detail > Attachment tab > Maintenance Asset Inquiry Detail - Attachment page

## **Procedures**

#### **View the Maintenance Asset Detail – Attachment**

Cancel

Selecting at any point of this procedure removes all revisions and closes the page. **Bold** numbered steps are required.

1. Verify the Attachment Detail tab.

| в    | asic           | Catalog   | Accounting     | Depreciation | Warranty | Attachment | Improvement | Component | Maintenance | Fuel | Cert/License | Lifetime Cost | Open Work Order | Utilization | Vehicle Characteristics | Vehicle Cost | Work Plan | All    |
|------|----------------|-----------|----------------|--------------|----------|------------|-------------|-----------|-------------|------|--------------|---------------|-----------------|-------------|-------------------------|--------------|-----------|--------|
| Mar  | nagem          | ent Asset | Inquiry - Atta | achment View |          |            |             |           |             |      |              |               |                 |             |                         |              |           |        |
|      | A              |           |                |              |          |            |             |           |             |      |              |               |                 |             |                         |              |           |        |
| atta | test<br>chment |           |                |              |          |            |             |           |             |      |              |               |                 |             |                         |              |           |        |
|      |                |           |                |              |          |            |             |           |             |      |              |               |                 |             |                         |              |           | Cancel |

2. Follow the prompts provided by the computer.

**Cancel**. The **Maintenance Asset Inquiry — Criteria** page appears.

3.

OR

Select

Select the Improvement tab. *The Maintenance Asset Inquiry Detail — Improvement* page appears.

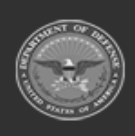

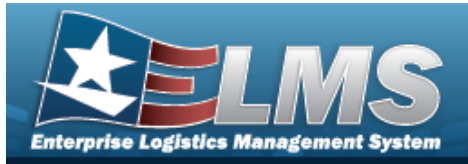

# View the Maintenance Asset Inquiry Detail — Improvement

## Navigation

Inquiries > Maintenance > MAINT Asset > Search Criteria > Search Results > Asset Row hyperlink > Basic Detail > Improvement tab > Maintenance Asset Inquiry Detail - Improvement page

## Procedures

#### **Export the Maintenance Asset Detail – Improvement**

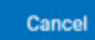

Selecting at any point of this procedure removes all revisions and closes the page. **Bold** numbered steps are required.

1. Verify the Improvement Detail tab.

| Basic            | Catalog  | Accounting      | Depreciation | Warranty | Attachmer | nt Improvement | Component | Maintenance | Fuel    | Cert/License     | Lifetime Cost | Open Work Order  | Utilization | Vehicle Characteristics | Vehicle Cost | Work Plan | All    |
|------------------|----------|-----------------|--------------|----------|-----------|----------------|-----------|-------------|---------|------------------|---------------|------------------|-------------|-------------------------|--------------|-----------|--------|
| $ \triangleleft$ | <        | 1 of 1          | > >          | e        |           |                |           | Find   Ne   | ext     |                  |               |                  |             |                         |              |           |        |
|                  |          |                 |              |          |           |                |           |             |         |                  |               |                  |             |                         |              |           |        |
| Mainte           | nance As | set Inquiry - I | mprovement   | Detail   |           |                |           |             |         |                  |               |                  |             |                         |              |           |        |
| Impv Nb          | r        |                 |              |          | Impv Cost | ACC            |           |             | Eff Dt  | Estbd Dt         | Estbd By      | Last Activity Dt | Last Updtd  | By History Remarks      |              |           |        |
|                  |          |                 |              |          |           |                |           |             | 01/06/2 | 2022 14:25       |               |                  |             |                         |              |           |        |
|                  |          |                 |              |          |           |                |           |             | For O   | fficial Use Only |               |                  |             |                         |              |           |        |
|                  |          |                 |              |          |           |                |           |             |         |                  |               |                  |             |                         |              |           |        |
|                  |          |                 |              |          |           |                |           |             |         |                  |               |                  |             |                         |              |           |        |
|                  |          |                 |              |          |           |                |           |             |         |                  |               |                  |             |                         |              |           |        |
|                  |          |                 |              |          |           |                |           |             |         |                  |               |                  |             |                         |              |           | Cancel |

- 2. Select 🖾 🗹 to choose the print format (Excel, PDF, or Word). *The procedure leaves the application based on the selection made.*
- 3. Follow the prompts provided by the computer.

Select Cancel . The Maintenance Asset Inquiry — Criteria page appears.

- 4.
- OR

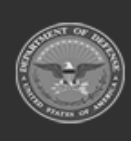

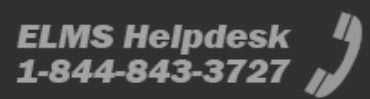

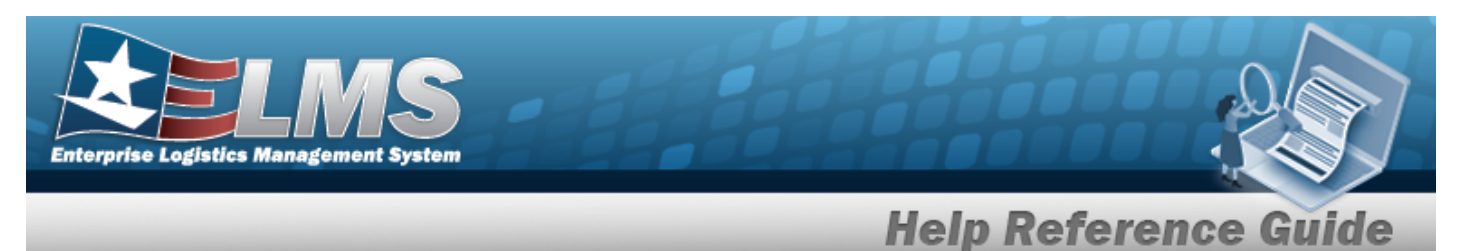

Select the Component tab. *The Maintenance Asset Inquiry Detail — Component page appears.* 

- 1. Select the empty field Find | Next
- 2. Enter the characters or words to search. *Entries are not case sensitive.*
- 3. Select Find to search for the entry. *The entry appears highlighted in the file.*
- 4. Select Next to find the next matching value. *This feature is available if multiple results are found.*

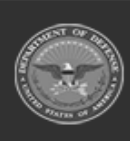

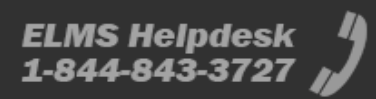

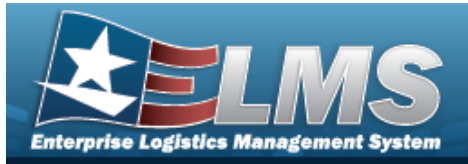

# View the Maintenance Asset Inquiry Detail — Component

## Navigation

Inquiries > Maintenance > MAINT Asset > Search Criteria > <sup>show Inquiry</sup> > Search Results > Asset Row hyperlink > Basic Detail > Component tab > Maintenance Asset Inquiry Detail - Component page

## **Procedures**

**View the Maintenance Asset Detail – Component** 

Cancel

Selecting at any point of this procedure removes all revisions and closes the page. **Bold** numbered steps are required.

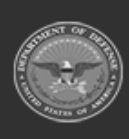

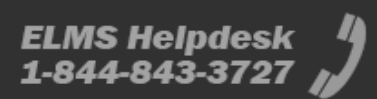

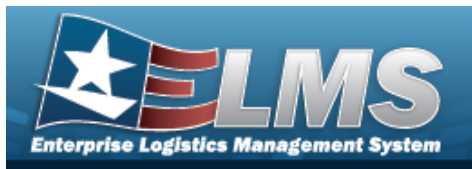

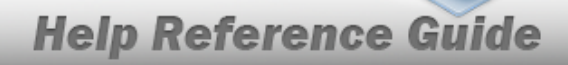

#### 1. Verify the Component Detail tab.

| Buolo outland had     | ounting Depreciation Wa       | rranty Attachment | Improvement | Component | Maintenance | Fuel | Cert/License | Lifetime Cost | Open Work Order | Utilization |
|-----------------------|-------------------------------|-------------------|-------------|-----------|-------------|------|--------------|---------------|-----------------|-------------|
| Management Asset Inqu | iry - Component View          |                   |             |           |             |      |              |               |                 |             |
| Asset Id              | BROOKS000100                  |                   |             |           |             |      |              |               |                 |             |
| Stock Nbr             | 89688968                      |                   |             |           |             |      |              |               |                 |             |
| Loc                   | TAGTEST                       |                   |             |           |             |      |              |               |                 |             |
| Serial Nbr            | 476134694                     |                   |             |           |             |      |              |               |                 |             |
| Item Desc             | M AND U ASSETS                |                   |             |           |             |      |              |               |                 |             |
| Custodian Nbr         | JITC                          |                   |             |           |             |      |              |               |                 |             |
| Loan Cd               | G                             |                   |             |           |             |      |              |               |                 |             |
| Sys Id                |                               |                   |             |           |             |      |              |               |                 |             |
| Suspt Loss Sts Cd     | Ν                             |                   |             |           |             |      |              |               |                 |             |
| Level                 | 1                             |                   |             |           |             |      |              |               |                 |             |
| BROOKS000100          | You selected an asset with no | lower assemblies  |             |           |             |      |              |               |                 |             |
|                       |                               |                   |             |           |             |      |              |               |                 | Cancel      |

Select

. The **Maintenance Asset Inquiry — Criteria** page appears.

#### 2.

OR

Select the Maintenance tab. *The Maintenance Asset Inquiry Detail — Maintenance page appears.* 

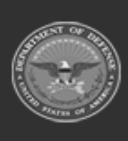

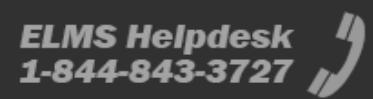

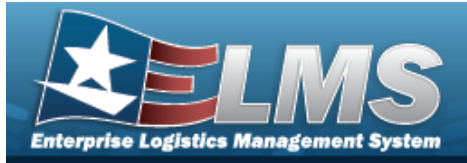

# View the Maintenance Asset Inquiry Detail — Maintenance

## Navigation

Inquiries > Maintenance > MAINT Asset > Search Criteria > Search Results > Asset Row hyperlink > Basic Detail > Maintenance tab > Maintenance Asset Inquiry Detail - Maintenance page

## **Procedures**

#### **Export the Maintenance Asset Detail – Maintenance**

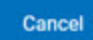

Selecting at any point of this procedure removes all revisions and closes the page. **Bold** numbered steps are required.

1. Verify the Maintenance Detail tab.

| Basic Catalog Acc    | ounting Depreciation Warranty Attachr | nent Improvement Comp | onent Maintenance | Fuel Cert/Licens | e Lifetime Cost | Open Work Order | Utilization | Vehicle Characteristics | Vehicle Cost | Work Plan | All    |
|----------------------|---------------------------------------|-----------------------|-------------------|------------------|-----------------|-----------------|-------------|-------------------------|--------------|-----------|--------|
| ⊲ < 1                | of 1 > > >                            |                       | Find   Nex        | đ                |                 |                 |             |                         |              |           |        |
|                      |                                       |                       |                   |                  |                 |                 |             |                         |              |           |        |
| Maintenance Asset In | quiry - Maintenance Detail            |                       |                   |                  |                 |                 |             |                         |              |           |        |
| Asset Id             | BROOKS000097                          |                       |                   |                  |                 |                 |             |                         |              |           |        |
| Stock Nbr            | 89688968                              | Serial Nbr            | 94131064          |                  |                 |                 |             |                         |              |           |        |
| Item Desc            | M AND U ASSETS                        |                       |                   |                  |                 |                 |             |                         |              |           |        |
| Maint Mgt Cd         | MAU - Maintenance and Utilization     | Maint Loc             | SHOP              |                  |                 |                 |             |                         |              |           |        |
| Dispatch Cd          | A - Ad-Hoc                            | Equip Pool            | 68 - SAT 12       |                  |                 |                 |             |                         |              |           |        |
| Dispatch Ctgry       | 0012 - 0012                           | Sub Ctgry             | 0013 - NEXT ONE   |                  |                 |                 |             |                         |              |           |        |
|                      |                                       | Dispatch Unavl Cd     | 6 - N/A           |                  |                 |                 |             |                         |              |           |        |
| Obj Percent          | 80                                    | Min Obj Percent       | 20                |                  |                 |                 |             |                         |              |           |        |
| Possible Days Used   | 0                                     | Initial Dt Profiled   | 11/03/2011        |                  |                 |                 |             |                         |              |           |        |
| Estbd Dt             | 11/01/2011                            | Estbd By              | DMBROOKS          |                  |                 |                 |             |                         |              |           |        |
| Last Activity Dt     | 12/27/2017                            | Last Updtd By         | FBUITEST          |                  |                 |                 |             |                         |              |           |        |
|                      |                                       | 01/06/2022 14:35      |                   |                  | 1 of 1          |                 |             |                         |              |           |        |
|                      |                                       | For Official Use Only |                   |                  |                 |                 |             |                         |              |           |        |
|                      |                                       |                       |                   |                  |                 |                 |             |                         |              |           | Cancel |
|                      |                                       |                       |                   |                  |                 |                 |             |                         |              |           |        |

- 2. Select in to choose the print format (Excel, PDF, or Word). *The procedure leaves the application based on the selection made.*
- 3. Follow the prompts provided by the computer.

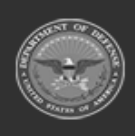

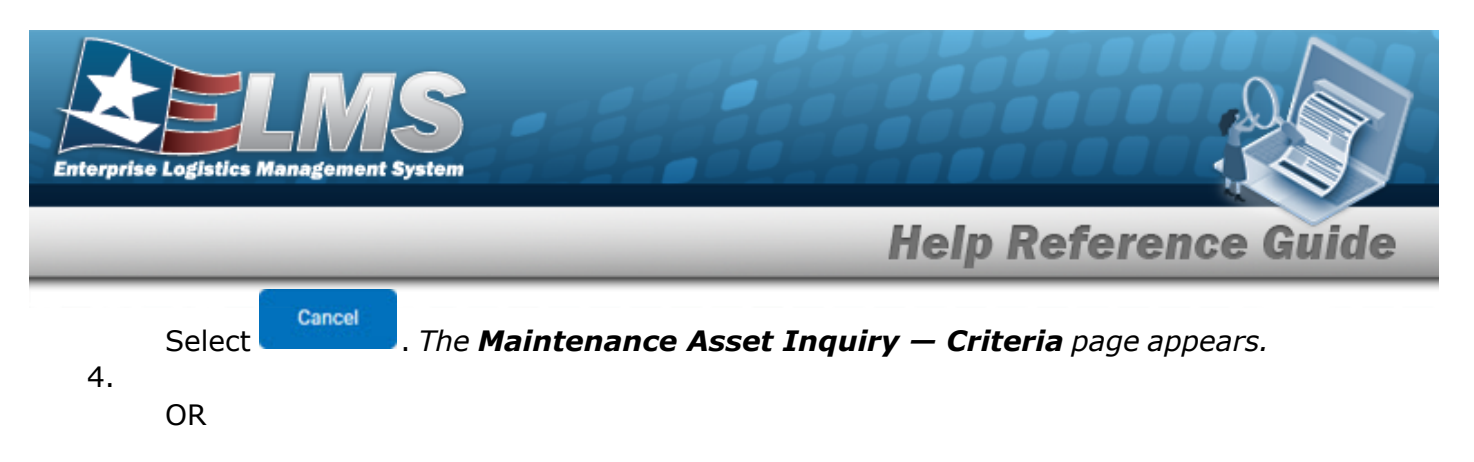

Select the Fuel tab. *The Maintenance Asset Inquiry Detail — Fuel page appears.* 

- 1. Select the empty field Find | Next
- 2. Enter the characters or words to search. *Entries are not case sensitive.*
- 3. Select Find to search for the entry. *The entry appears highlighted in the file.*
- 4. Select Next to find the next matching value. *This feature is available if multiple results are found.*

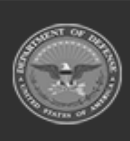

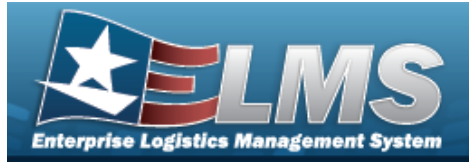

# **View the Maintenance Asset Inquiry Detail — Fuel**

## Navigation

Inquiries > Maintenance > MAINT Asset > Search Criteria > Search Results > Asset Row hyperlink > Basic Detail > Fuel tab > Maintenance Asset Inquiry Detail — Fuel page

## Procedures

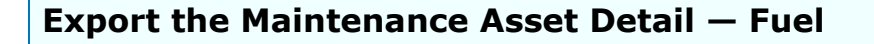

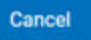

Selecting at any point of this procedure removes all revisions and closes the page. **Bold** numbered steps are required.

1. Verify the Fuel Detail tab.

| Basic Catalog        | Accounting Depreciation V | Warranty Attachment Improveme | nt Component Mainte | nance Fuel | Cert/License | Lifetime Cost | Open Work Order | Utilization | Vehicle Characteristics | Vehicle Cost | Work Plan | All   |
|----------------------|---------------------------|-------------------------------|---------------------|------------|--------------|---------------|-----------------|-------------|-------------------------|--------------|-----------|-------|
| ⊲ < [:               | 1 of 1 > D                | © • •                         | Find                | Next       |              |               |                 |             |                         |              |           |       |
|                      |                           |                               |                     |            |              |               |                 |             |                         |              |           |       |
| Maintenance Ass      | et Inquiry - Fuel Detail  |                               |                     |            |              |               |                 |             |                         |              |           |       |
| Asset Id             | BROOKS000097              |                               |                     |            |              |               |                 |             |                         |              |           |       |
| Stock Nbr            | 89688968                  | Serial Nbr                    | 94131064            |            |              |               |                 |             |                         |              |           |       |
| Item Desc            | M AND U ASSETS            |                               |                     |            |              |               |                 |             |                         |              |           |       |
| Fuel Cd              |                           | Fuel Type Cd                  |                     |            |              |               |                 |             |                         |              |           |       |
| N/A - Not Applicable |                           |                               |                     |            |              |               |                 |             |                         |              |           |       |
|                      |                           | 01/06/2022 14:39              |                     |            |              | 1 of 1        |                 |             |                         |              |           |       |
|                      |                           | For Official Use Only         |                     |            |              |               |                 |             |                         |              |           |       |
|                      |                           |                               |                     |            |              |               |                 |             |                         |              |           |       |
|                      |                           |                               |                     |            |              |               |                 |             |                         |              |           |       |
|                      |                           |                               |                     |            |              |               |                 |             |                         |              |           |       |
|                      |                           |                               |                     |            |              |               |                 |             |                         |              |           |       |
|                      |                           |                               |                     |            |              |               |                 |             |                         |              |           |       |
|                      |                           |                               |                     |            |              |               |                 |             |                         |              |           | Cance |

- 2. Select 🖾 🗹 to choose the print format (Excel, PDF, or Word). *The procedure leaves the application based on the selection made.*
- 3. Follow the prompts provided by the computer.

Select Cancel . The Maintenance Asset Inquiry – Criteria page appears.

4.

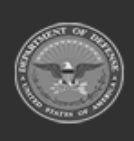

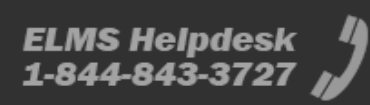

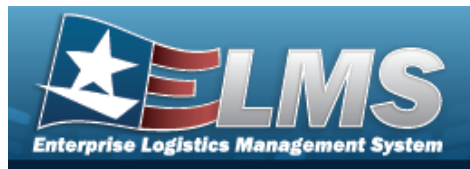

OR

Select the Cert/License tab. *The Maintenance Asset Inquiry Detail — Cert/License* page appears.

**Help Reference Guide** 

- 1. Select the empty field Find | Next .
- 2. Enter the characters or words to search. *Entries are not case sensitive.*
- 3. Select Find to search for the entry. *The entry appears highlighted in the file.*
- 4. Select Next to find the next matching value. *This feature is available if multiple results are found.*

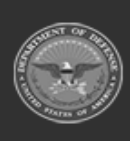

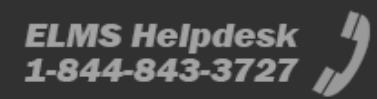

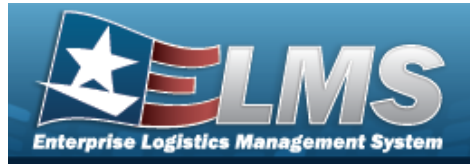

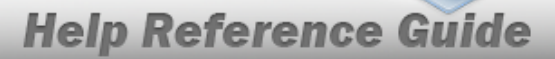

# View the Maintenance Asset Inquiry Detail -**CERT/LICENSE**

## **Overview**

The Maintenance Asset Inquiry Detail — CERT/LICENSE process displays the certification and/or license record of the selected asset.

## Navigation

Inquiries > Maintenance > MAINT Asset > Search Criteria > Show Inquiry > Search Results > Asset Row hyperlink > Basic Detail > CERT/LICENSE tab > Maintenance Asset Inquiry Detail — CERT/LICENSE page

### **Procedures**

#### **Export the Maintenance Asset Detail – CERT/LICENSE**

Cancel

Selecting at any point of this procedure removes all revisions and closes the page. **Bold** numbered steps are required.

*Verify the CERT/LICENSE Detail tab.* 1.

| Basic Catalog        | Accounting Depreciation W      | Varranty Attachment Improvement | Component Maintenance Fu | el Cert/License | Lifetime Cost | Open Work Order | Utilization | Vehicle Characteristics | Vehicle Cost | Work Plan | All    |
|----------------------|--------------------------------|---------------------------------|--------------------------|-----------------|---------------|-----------------|-------------|-------------------------|--------------|-----------|--------|
| ⊲ < [                | 1 of 1 > D                     | © • •                           | Find   Next              |                 |               |                 |             |                         |              |           |        |
|                      |                                |                                 |                          |                 |               |                 |             |                         |              |           |        |
| Maintenance Ass      | et Inquiry - Cert/License Deta | ail                             |                          |                 |               |                 |             |                         |              |           |        |
| Asset Id             | BROOKS000097                   |                                 |                          |                 |               |                 |             |                         |              |           |        |
| Stock Nbr            | 89688968                       | Serial Nbr                      | 94131064                 |                 |               |                 |             |                         |              |           |        |
| Item Desc            | M AND U ASSETS                 |                                 |                          |                 |               |                 |             |                         |              |           |        |
| Cert(s)/License(s) C | d                              | Cert(s)/Lic                     | ense(s) Name             |                 |               |                 |             |                         |              |           |        |
|                      |                                | 01/06/2022 14:42                |                          |                 | 1 of 1        |                 |             |                         |              |           |        |
|                      |                                | For Official Use Only           |                          |                 |               |                 |             |                         |              |           |        |
|                      |                                |                                 |                          |                 |               |                 |             |                         |              |           |        |
|                      |                                |                                 |                          |                 |               |                 |             |                         |              |           |        |
|                      |                                |                                 |                          |                 |               |                 |             |                         |              |           |        |
|                      |                                |                                 |                          |                 |               |                 |             |                         |              |           |        |
|                      |                                |                                 |                          |                 |               |                 |             |                         |              |           |        |
|                      |                                |                                 |                          |                 |               |                 |             |                         |              |           | Cancel |

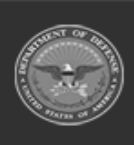

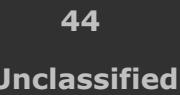

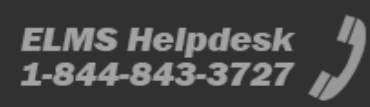

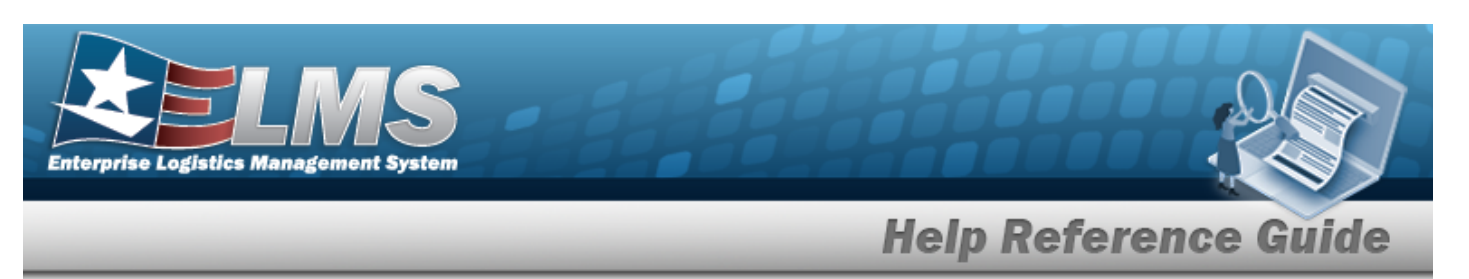

- 2. Select 2 to choose the print format (Excel, PDF, or Word). *The procedure leaves the application based on the selection made.*
- 3. Follow the prompts provided by the computer.

4.

OR

Select the Lifetime Cost tab. *The Maintenance Asset Inquiry Detail — Lifetime Cost page appears.* 

- Select the empty field Find | Next.
- 2. Enter the characters or words to search. *Entries are not case sensitive.*
- 3. Select Find to search for the entry. *The entry appears highlighted in the file.*
- 4. Select Next to find the next matching value. *This feature is available if multiple results are found.*

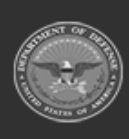

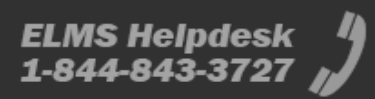

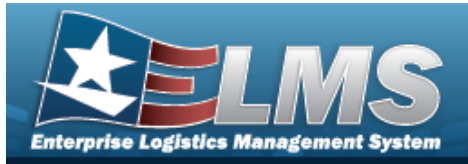

# View the Maintenance Asset Inquiry Detail — Lifetime Cost

## Navigation

Inquiries > Maintenance > MAINT Asset > Search Criteria > Search Results > Asset Row hyperlink > Basic Detail > Lifetime Cost tab > Maintenance Asset Inquiry Detail - Lifetime Cost page

## Procedures

#### **Export the Maintenance Asset Detail – Lifetime Cost**

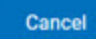

Selecting at any point of this procedure removes all revisions and closes the page. **Bold** numbered steps are required.

1. Verify the Lifetime Cost Detail tab.

| Basic      | Catalog                                                                                      | Accounting      | Depreciation  | Warranty      | Attachment | Improvement       | Component    | Maintenance | Fuel      | Cert/License   | Lifetime Cos | st Open Work Order | Utilization | Vehicle Characteristics | Vehicle Cost | Work Plan | All    |
|------------|----------------------------------------------------------------------------------------------|-----------------|---------------|---------------|------------|-------------------|--------------|-------------|-----------|----------------|--------------|--------------------|-------------|-------------------------|--------------|-----------|--------|
| 4          | < [                                                                                          | 1 of 1          | > ▷           | e             |            |                   |              | Find   N    | ext       |                |              |                    |             |                         |              |           |        |
|            |                                                                                              |                 |               |               |            |                   |              |             |           |                |              |                    |             |                         |              |           |        |
| Mainten    | ance Ass                                                                                     | set Inquiry - L | Lifetime Cost | Detail        |            |                   |              |             |           |                |              |                    |             |                         |              |           |        |
| Asset Id   |                                                                                              | BROOKS000097    | 7             |               |            |                   |              |             |           |                |              |                    |             |                         |              |           |        |
| Stock Nbr  | r                                                                                            | 89688968        |               |               |            | Serial Nbr        | 9413108      | 4           |           |                |              |                    |             |                         |              |           |        |
| Item Desc  | C                                                                                            | M AND U ASS     | ETS           |               |            |                   |              |             |           |                |              |                    |             |                         |              |           |        |
| Work Pla   | Id BROCKS00007<br>Nbr Se058905<br>Desc MAND U ASS<br>Plan Type Cd<br>-Preventive Maintenance |                 | A             | ctual Labor H | lours A    | Actual Labor Cost | Actual Non-L | abor Cost   | Total Lab | or and Non-Lab | or Cost      |                    |             |                         |              |           |        |
| PREV - Pre | ventive Mair                                                                                 | ntenance        |               |               | 0.00       | \$0.00            |              | \$0.00      |           |                | \$0.00       |                    |             |                         |              |           |        |
|            |                                                                                              |                 |               |               | 01/06      | 5/2022 14:46      |              |             |           |                | 1 of 1       |                    |             |                         |              |           |        |
|            |                                                                                              |                 |               |               | For O      | fficial Use Only  |              |             |           |                |              |                    |             |                         |              |           |        |
|            |                                                                                              |                 |               |               |            |                   |              |             |           |                |              |                    |             |                         |              |           |        |
|            |                                                                                              |                 |               |               |            |                   |              |             |           |                |              |                    |             |                         |              |           |        |
|            |                                                                                              |                 |               |               |            |                   |              |             |           |                |              |                    |             |                         |              |           |        |
|            |                                                                                              |                 |               |               |            |                   |              |             |           |                |              |                    |             |                         |              |           |        |
|            |                                                                                              |                 |               |               |            |                   |              |             |           |                |              |                    |             |                         |              |           |        |
|            |                                                                                              |                 |               |               |            |                   |              |             |           |                |              |                    |             |                         |              |           | Cancel |

- 2. Select 🖾 🗹 to choose the print format (Excel, PDF, or Word). *The procedure leaves the application based on the selection made.*
- 3. Follow the prompts provided by the computer.

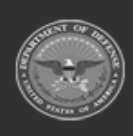

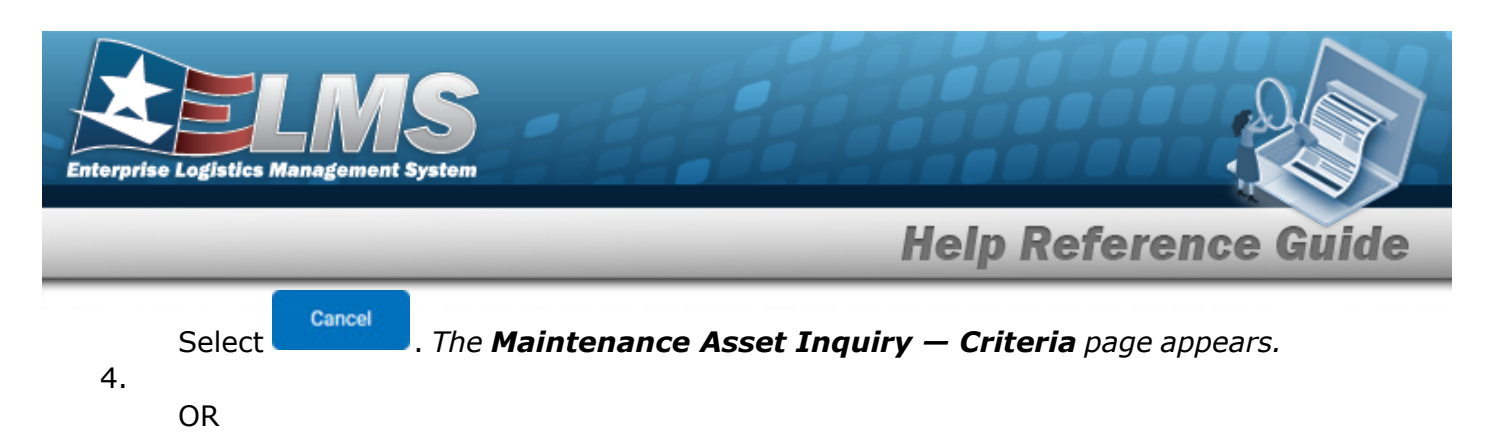

Select the Open Work Order tab. *The Maintenance Asset Inquiry Detail — Open Work Order* page appears.

- 1. Select the empty field Find | Next
- 2. Enter the characters or words to search. *Entries are not case sensitive.*
- 3. Select Find to search for the entry. *The entry appears highlighted in the file.*
- 4. Select Next to find the next matching value. *This feature is available if multiple results are found.*

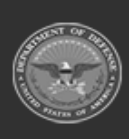

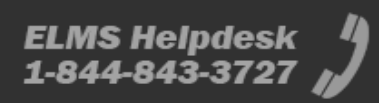

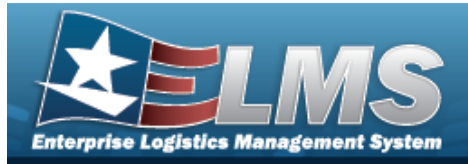

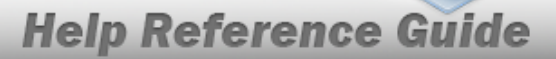

# View the Maintenance Asset Inquiry Detail — Open Work Order

## **Overview**

The Maintenance Asset Inquiry Detail — Open Work Order process displays the open work order record of the selected asset.

## Navigation

Inquiries > Maintenance > MAINT Asset > Search Criteria > Search Results > Asset Row hyperlink > Basic Detail > Open Work Order tab > Maintenance Asset Inquiry Detail — Open Work Order page

### **Procedures**

#### **Export the Maintenance Asset Detail – Open Work Order**

Cancel

Selecting **Description** at any point of this procedure removes all revisions and closes the page. **Bold** numbered steps are required.

1. Verify the Open Work Order Detail tab.

| Pasic Catalon  | Accounting Depreciation       | Warranty Attachment Improve              | ement Component              | Maintenance | Final Cart/Lin | nense Lifetime Cor | Onen Work Orth       | r Initration  | Ī |  |
|----------------|-------------------------------|------------------------------------------|------------------------------|-------------|----------------|--------------------|----------------------|---------------|---|--|
| une catalog    | Accounting Deprecision        | manany sustinent improve                 | sman component               | mannendince | rour Oel()Di   | consc chethie cos  | open work of the     | ovitzation    |   |  |
| ⊲ <            | 1 of 1 >  >                   |                                          |                              | Find   Next |                |                    |                      |               |   |  |
|                |                               |                                          |                              |             |                |                    |                      |               |   |  |
|                |                               |                                          |                              |             |                |                    |                      |               |   |  |
| Maintenance As | set Inquiry - Open Work Order | rs Detail                                |                              | -           | -              |                    | -                    | -             |   |  |
|                |                               |                                          |                              |             |                |                    |                      |               |   |  |
| Asset Id       | BROOKS000097                  |                                          |                              |             |                |                    |                      |               |   |  |
| on the         | 0000000                       | e                                        | 0442408                      |             |                |                    |                      |               |   |  |
| Stock NDF      | 03000300                      | Serial Nor                               | 9413100                      |             |                |                    |                      |               |   |  |
| Item Desc      | M AND U ASSETS                |                                          |                              |             |                |                    |                      |               |   |  |
| West Order Id  | Private of                    |                                          |                              |             | Develop De     | 1                  | Fat Our Fact Da      | 0             |   |  |
| 2013022100001  | 5 - Work is routine in natu   | re and is reasonably expected to be corr | moleted within 5 days of and | noval       | 02/21/2013     | Approval Dt        | 02/26/2013           | Customer Name |   |  |
| 2013072900001  | 5 - Work is routine in natu   | re and is reasonably expected to be corr | mpleted within 5 days of app | proval.     | 07/29/2013     |                    | 08/03/2013           |               |   |  |
| 2016022400001  | 5 - Work is routine in natu   | re and is reasonably expected to be com  | mpleted within 5 days of app | proval.     | 02/24/2016     |                    | 02/29/2016           |               |   |  |
| 2016061300001  | 5 - Work is routine in natu   | re and is reasonably expected to be com  | npleted within 5 days of app | proval.     | 06/13/2016     |                    | 06/18/2016           |               |   |  |
| 2017092700001  | 5 - Work is routine in natu   | re and is reasonably expected to be com  | mpleted within 5 days of app | proval.     | 09/27/2017     |                    | 10/02/2017           |               |   |  |
| 2018030500001  | 5 - Work is routine in natu   | re and is reasonably expected to be corr | mpleted within 5 days of app | proval.     | 03/05/2018     |                    | 03/10/2018           |               |   |  |
| 2019060700001  | 5 - Work is routine in natu   | re and is reasonably expected to be corr | mpleted within 5 days of app | proval.     | 06/07/2019     |                    | 06/12/2019           |               |   |  |
| 2019112600001  | 5 - Work is routine in natu   | re and is reasonably expected to be com  | mpleted within 5 days of app | proval.     | 11/26/2019     |                    | 12/01/2019           |               |   |  |
| 2020062200001  | 5 - Work is routine in natu   | re and is reasonably expected to be corr | mpleted within 5 days of app | proval.     | 06/22/2020     |                    | 06/27/2020           |               |   |  |
| 2021011800001  | 5 - Work is routine in natu   | re and is reasonably expected to be com  | mpleted within 5 days of app | proval.     | 01/18/2021     |                    | 01/23/2021           |               |   |  |
| 2021061400001  | 5 - Work is routine in natu   | re and is reasonably expected to be com  | mpleted within 5 days of app | proval.     | 06/14/2021     |                    | 06/19/2021           |               |   |  |
|                |                               |                                          |                              |             |                |                    |                      |               |   |  |
|                |                               |                                          |                              |             |                | 01/1:              | 3/2022 16:14         |               |   |  |
|                |                               |                                          |                              |             |                | F                  | or Official Use Only |               |   |  |
|                |                               |                                          |                              |             |                |                    |                      |               |   |  |
|                |                               |                                          |                              |             |                |                    |                      |               |   |  |
|                |                               |                                          |                              |             |                |                    |                      | Cancel        |   |  |

2. Select in violation based on the selection made.

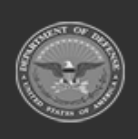

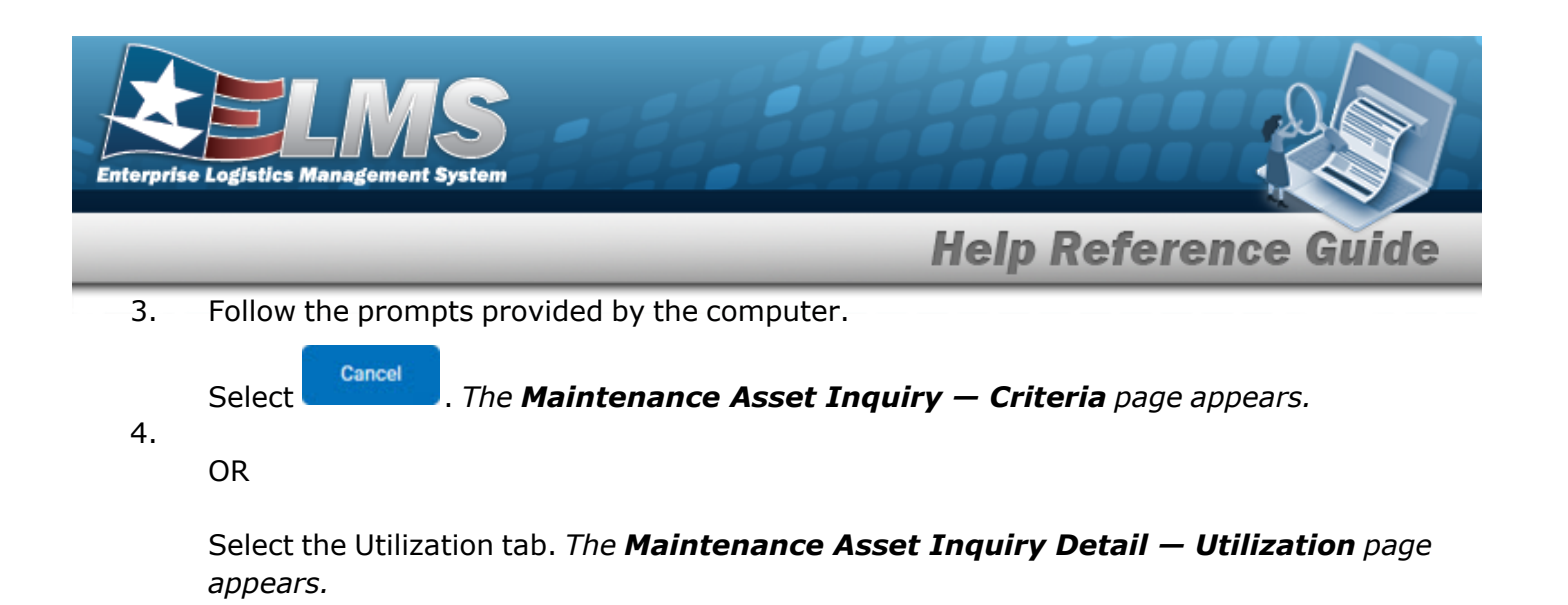

- 1. Select the empty field Find | Next .
- 2. Enter the characters or words to search. *Entries are not case sensitive.*
- 3. Select Find to search for the entry. *The entry appears highlighted in the file.*
- 4. Select Next to find the next matching value. *This feature is available if multiple results are found.*

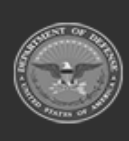

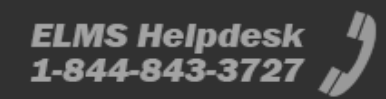

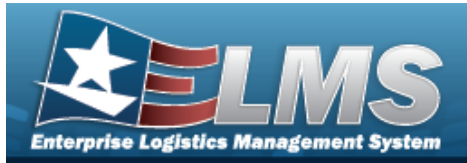

# View the Maintenance Asset Inquiry Detail — Utilization

The Maintenance Asset Inquiry Detail — Utilization process displays the utilization record of the selected asset.

## Navigation

Inquiries > Maintenance > MAINT Asset > Search Criteria > show Inquiry > Search Results > Asset Row hyperlink > Basic Detail > Utilization tab > Maintenance Asset Inquiry Detail — Utilization page

## Procedures

#### **Export the Maintenance Asset Detail — Utilization**

Selecting at any point of this procedure removes all revisions and closes the page. **Bold** numbered steps are required.

1. Verify the Utilization Detail tab.

| Basic Catalog | Accounting Depreciation Warranty Attachment Improvement Component Maintenance Fuel                           | Cert/License Lifetime ( | Cost Open Work Orde   | Utilization   |                         |                    |
|---------------|----------------------------------------------------------------------------------------------------|-------------------------|-----------------------|---------------|-------------------------|--------------------|
| ⊲ <           | 1 of 1 > >   (c)                                                                                             |                         |                       |               |                         |                    |
|               |                                                                                                    |                         |                       |               |                         |                    |
|               |                                                                                                    |                         |                       |               |                         |                    |
| aintenance As | set Inquiry - Open Work Orders Detail                                                                        |                         |                       |               |                         |                    |
|               |                                                                                                    |                         |                       |               |                         |                    |
| isset Id      | BROOKS00009/                                                                                                 |                         |                       |               |                         |                    |
| itock Nbr     | 89688968 Serial Nbr 94131064                                                                                 |                         |                       |               |                         |                    |
| tem Desc      | M AND U ASSETS                                                                                               |                         |                       |               |                         |                    |
|               |                                                                                                    |                         |                       |               |                         |                    |
| Work Order Id | Priority Cd Receipt                                                                                          | Dt Approval Dt          | Est Svc End Dt        | Customer Name | Customer E-Mail Address | Customer Phone Nbr |
| 013022100001  | 5 - Work is routine in nature and is reasonably expected to be completed within 5 days of approval. 02/21/20 | 113                     | 02/26/2013            |               |                         |                    |
| 013072900001  | 5 - Work is routine in nature and is reasonably expected to be completed within 5 days of approval. 07/29/20 | 013                     | 08/03/2013            |               |                         |                    |
| 016022400001  | 5 - Work is routine in nature and is reasonably expected to be completed within 5 days of approval. 02/24/20 | )16                     | 02/29/2016            |               |                         |                    |
| 2016061300001 | 5 - Work is routine in nature and is reasonably expected to be completed within 5 days of approval. 06/13/20 | 116                     | 06/18/2016            |               |                         |                    |
| 017092700001  | 5 - Work is routine in nature and is reasonably expected to be completed within 5 days of approval. 09/27/20 | 017                     | 10/02/2017            |               |                         |                    |
| 018030500001  | 5 - Work is routine in nature and is reasonably expected to be completed within 5 days of approval. 03/05/20 | 018                     | 03/10/2018            |               |                         |                    |
| 019060700001  | 5 - Work is routine in nature and is reasonably expected to be completed within 5 days of approval. 06/07/20 | 019                     | 06/12/2019            |               |                         |                    |
| 019112600001  | 5 - Work is routine in nature and is reasonably expected to be completed within 5 days of approval. 11/26/20 | 019                     | 12/01/2019            |               |                         |                    |
| 020052200001  | 5 - Work is routine in nature and is reasonably expected to be completed within 5 days of approval. 06/22/20 | 120                     | 06/27/2020            |               |                         |                    |
| 021011800001  | 5 - Work is routine in nature and is reasonably expected to be completed within 5 days of approval. 01/18/20 | 721                     | 01/23/2021            |               |                         |                    |
| 021061400001  | 5 - Work is routine in nature and is reasonably expected to be completed within 5 days of approval. 06/14/20 | 121                     | 06/19/2021            |               |                         |                    |
|               |                                                                                                    |                         |                       |               |                         |                    |
|               |                                                                                                    | 0                       | 1/13/2022 16:14       |               |                         |                    |
|               |                                                                                                    |                         | For Official Use Only |               |                         |                    |
|               |                                                                                                    |                         |                       |               |                         |                    |
|               |                                                                                                    |                         |                       | Cancel        |                         |                    |
|               |                                                                                                    |                         |                       |               |                         |                    |

- 2. Select in violation based on the selection made.
- 3. Follow the prompts provided by the computer.

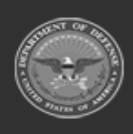

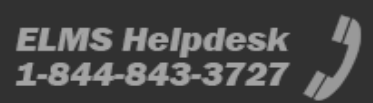

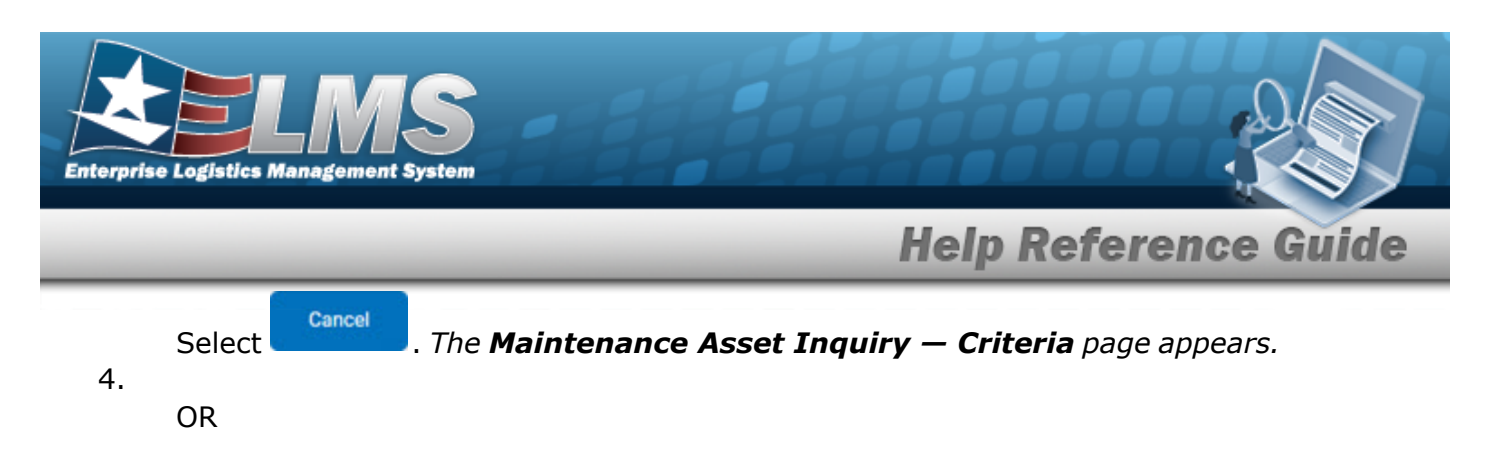

Select the Vehicle Characteristics tab. *The Maintenance Asset Inquiry Detail — Vehicle Characteristics* page appears.

- 1. Select the empty field Find | Next
- 2. Enter the characters or words to search. *Entries are not case sensitive.*
- 3. Select Find to search for the entry. *The entry appears highlighted in the file.*
- 4. Select Next to find the next matching value. *This feature is available if multiple results are found.*

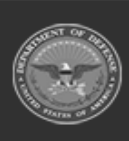

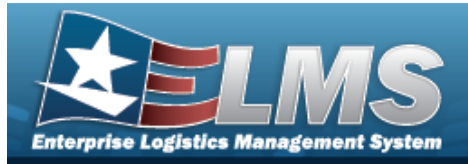

# View the Maintenance Asset Inquiry Detail — Vehicle Characteristics

## Navigation

Inquiries > Maintenance > MAINT Asset > Search Criteria > <sup>Show Inquiry</sup> > Search Results > Asset Row hyperlink > Basic Detail > Vehicle Characteristics tab > Maintenance Asset Inquiry Detail — Vehicle Characteristics page

## Procedures

#### **Export the Maintenance Asset Detail – Vehicle Characteristics**

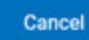

Selecting at any point of this procedure removes all revisions and closes the page. **Bold** numbered steps are required.

1. Verify the Vehicle Characteristics Detail tab.

| isic Catalog Acco    | ounting Depreciation  | Warranty Attachme | nt Improvement C   | omponent Maintenance | Fuel Cert/License | Lifetime Cost | Open Work Order | Utilization | Vehicle Characteristics | Vehicle Cost | Work Plan | 1 |
|----------------------|-----------------------|-------------------|--------------------|----------------------|-------------------|---------------|-----------------|-------------|-------------------------|--------------|-----------|---|
| 1 < 1                | of 1 >                | © 🖬 🗸             |                    | Find   1             | Next              |               |                 |             |                         |              |           |   |
|                      |                       |                   |                    |                      |                   |               |                 |             |                         |              |           |   |
|                      |                       |                   |                    |                      |                   |               |                 |             |                         |              |           |   |
| intenance Asset Inc  | uiry - Vehicle Charac | cteristics Detail |                    |                      |                   |               |                 |             |                         |              |           |   |
| Asset Id             | BROOKS000097          |                   | Serial Nbr         | 94131064             |                   |               |                 |             |                         |              |           |   |
| Stock Nbr            | 89688968              |                   | DoD Serial Nbr     |                      |                   |               |                 |             |                         |              |           |   |
| tem Desc M /         | AND U ASSETS          |                   |                    |                      |                   |               |                 |             |                         |              |           |   |
| /ehicle Type         |                       |                   | EISA Acq Cd        |                      |                   |               |                 |             |                         |              |           |   |
| xec Vehicle Cd       |                       |                   | Vehicle Armor Cd   |                      |                   |               |                 |             |                         |              |           |   |
| Vehicle Exempt Cd    |                       |                   | GSA-Report Util    |                      |                   |               |                 |             |                         |              |           |   |
| mer Response Veh     | No                    |                   | Law Enfromt Veh    | No                   |                   |               |                 |             |                         |              |           |   |
| EO 13693 Designation |                       |                   | Fuel Configuration | n Cd                 |                   |               |                 |             |                         |              |           |   |
| ustdo Nhr            | ITC                   |                   | Country Cd         | 119                  |                   |               |                 |             |                         |              |           |   |
|                      | 500                   |                   | TID.               | 00                   |                   |               |                 |             |                         |              |           |   |
| tate                 | bc                    |                   | ZIP                | 20500                |                   |               |                 |             |                         |              |           |   |
| emarks               |                       |                   |                    |                      |                   |               |                 |             |                         |              |           |   |
|                      |                       | 01/               | 06/2022 14:56      |                      |                   | 1 of 1        |                 |             |                         |              |           |   |
|                      |                       | For               | Official Use Only  |                      |                   |               |                 |             |                         |              |           |   |
|                      |                       |                   |                    |                      |                   |               |                 |             |                         |              |           |   |
|                      |                       |                   |                    |                      |                   |               |                 |             |                         |              | _         |   |
|                      |                       |                   |                    |                      |                   |               |                 |             |                         |              |           | C |

- 2. Select 🖾 🗹 to choose the print format (Excel, PDF, or Word). *The procedure leaves the application based on the selection made.*
- 3. Follow the prompts provided by the computer.

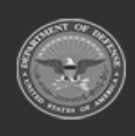

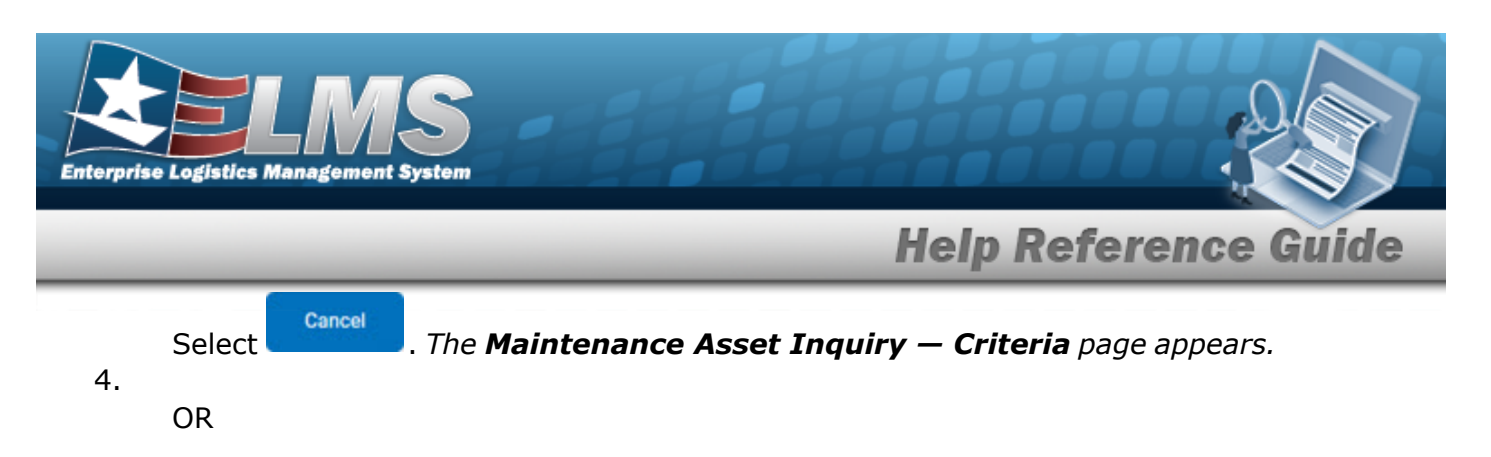

Select the Vehicle Cost tab. *The Maintenance Asset Inquiry Detail — Vehicle Cost* page appears.

- 1. Select the empty field Find | Next.
- 2. Enter the characters or words to search. *Entries are not case sensitive.*
- 3. Select Find to search for the entry. *The entry appears highlighted in the file.*
- 4. Select Next to find the next matching value. *This feature is available if multiple results are found.*

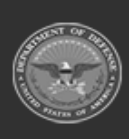

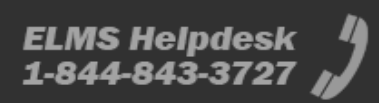

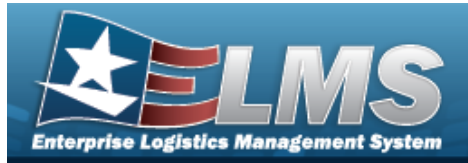

# View the Maintenance Asset Inquiry Detail — Vehicle Cost

## **Overview**

The Maintenance Asset Inquiry Detail — Vehicle Cost process displays the vehicle cost record of the selected asset.

## Navigation

Inquiries > Maintenance > MAINT Asset > Search Criteria > Search Results > Asset Row hyperlink > Basic Detail > Vehicle Cost tab > Maintenance Asset Inquiry Detail - Vehicle Cost page

## **Procedures**

#### **Export the Maintenance Asset Detail – Vehicle Cost**

Cancel

Selecting **Description** at any point of this procedure removes all revisions and closes the page. **Bold** numbered steps are required.

1. Verify the Vehicle Cost Detail tab.

| Basic  | Catalog  | Accounting      | Depreciation | Warranty | Attachment | Improvement       | Component  | Maintenance     | Fuel                       | Cert/License | Lifetime Cost | Open Work Order | Utilization | Vehicle Characteristics | Vehicle Cost | Work Plan | All |
|--------|----------|-----------------|--------------|----------|------------|-------------------|------------|-----------------|----------------------------|--------------|---------------|-----------------|-------------|-------------------------|--------------|-----------|-----|
|        | <        | 1 of 1          | > >          | ©        | □ ~        |                   |            | Find   Ne       | xt                         |              |               |                 |             |                         |              |           |     |
|        |          |                 |              |          |            |                   |            |                 |                            |              |               |                 |             |                         |              |           |     |
| Maint  | enance   | Asset Inquiry - | Vehicle Cost |          |            |                   |            |                 |                            |              |               |                 |             |                         |              |           |     |
|        |          |                 |              |          |            | Li Lol - Mili     |            |                 |                            |              |               |                 |             |                         |              |           |     |
| Statem | ent Dt S | tatement NDr    | Acct Cd      | Amnt     | v          | enicie Class Veni | cie lag sa | les ca          |                            |              |               |                 |             |                         |              |           |     |
|        |          |                 |              |          |            |                   |            | 01/06.<br>For 0 | 2022 14:59<br>ficial Use 0 | niv          |               |                 |             |                         |              | 1 of 1    |     |
|        |          |                 |              |          |            |                   |            |                 |                            |              |               |                 |             |                         |              |           |     |
|        |          |                 |              |          |            |                   |            |                 |                            |              |               |                 |             |                         |              | Can       | cel |

- 2. Select 🖾 🗹 to choose the print format (Excel, PDF, or Word). *The procedure leaves the application based on the selection made.*
- 3. Follow the prompts provided by the computer.

Select Cancel . The **Maintenance Asset Inquiry — Criteria** page appears.

4.

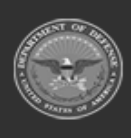

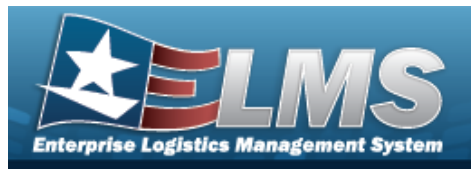

OR

Select the Work Plan tab. *The Maintenance Asset Inquiry Detail — Work Plan page appears.* 

**Help Reference Guide** 

- 1. Select the empty field Find | Next .
- 2. Enter the characters or words to search. *Entries are not case sensitive.*
- 3. Select Find to search for the entry. *The entry appears highlighted in the file.*
- 4. Select Next to find the next matching value. *This feature is available if multiple results are found.*

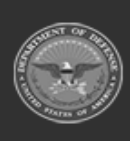

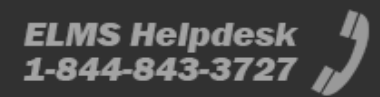

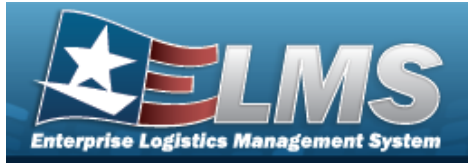

# View the Maintenance Asset Inquiry Detail — Work Plan

## Navigation

Inquiries > Maintenance > MAINT Asset > Search Criteria > Search Results > Asset Row hyperlink > Basic Details > Work Plan tab > Maintenance Asset Inquiry Detail — Work Plan page

## Procedures

#### **Export the Maintenance Asset Detail – Work Plan**

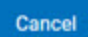

Selecting at any point of this procedure removes all revisions and closes the page. **Bold** numbered steps are required.

1. Verify the Work Plan Detail tab.

| Basic Catalo     | g Accounting De      | epreciation Warranty | Attachment  | Improvement | Component | Maintenance      | Fuel        | Cert/License   | Lifetime Cost | Open Work Order | Utilization | Vehicle Characteristics | Vehicle Cost | Work Plan | Al  |
|------------------|----------------------|----------------------|-------------|-------------|-----------|------------------|-------------|----------------|---------------|-----------------|-------------|-------------------------|--------------|-----------|-----|
| ⊲ <              | 1 of 1 >             | > >                  |             |             |           | Find   N         | ext         |                |               |                 |             |                         |              |           |     |
|                  |                      |                      |             |             |           |                  |             |                |               |                 |             |                         |              |           |     |
| Maintenance      | Asset Inquiry - Work | <b>k Plan</b>        |             |             |           |                  |             |                |               |                 |             |                         |              |           | -   |
| Plan Id          | MONTHLYCHECK         | Plan Name            | MONTHLYCHEO | ж           |           | Plan Description | MONTH       | ILY CALIBRATIC | N CHECK       |                 |             |                         |              |           |     |
| Next Maint Date: | 12/31/2012           |                      |             |             |           |                  |             |                |               |                 |             |                         |              |           |     |
|                  |                      |                      |             |             |           | 01/06/20         | 22 15-01    |                |               |                 |             |                         |              |           |     |
|                  |                      |                      |             |             |           | For Officia      | el Use Only |                |               |                 |             |                         |              | 1 of 1    |     |
|                  |                      |                      |             |             |           |                  |             |                |               |                 |             |                         |              |           |     |
|                  |                      |                      |             |             |           |                  |             |                |               |                 |             |                         |              |           |     |
|                  |                      |                      |             |             |           |                  |             |                |               |                 |             |                         |              | Can       | cel |

- 2. Select 🖾 🗹 to choose the print format (Excel, PDF, or Word). *The procedure leaves the application based on the selection made.*
- 3. Follow the prompts provided by the computer.
  - Select Cancel . The Maintenance Asset Inquiry Criteria page appears.

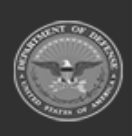

4.

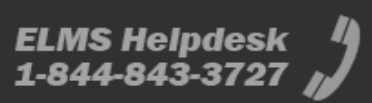

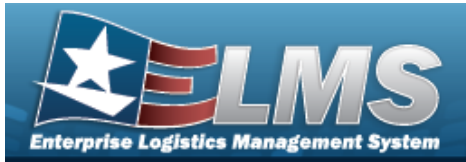

- 1. Select the empty field Find | Next
- 2. Enter the characters or words to search. *Entries are not case sensitive.*
- 3. Select Find to search for the entry. *The entry appears highlighted in the file.*
- 4. Select Next to find the next matching value. *This feature is available if multiple results are found.*

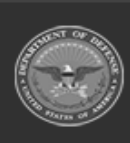

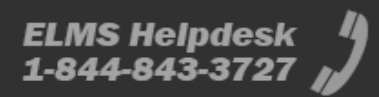